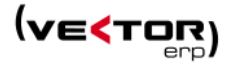

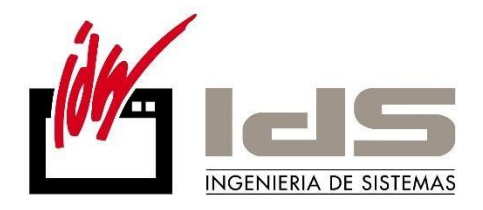

# Lo nuevo de... Vector ERP 2019

*Descripción de las novedades y cambios disponibles en la nueva versión VECTOR ERP 2019* 

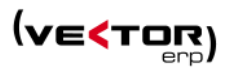

# Contenido

| Introducción                       | 3  |
|------------------------------------|----|
| Mejoras de Carácter General        | 5  |
| Mejoras en Contabilidad            | 8  |
| Mejoras en Tesorería               | 16 |
| Mejoras en Almacén                 | 19 |
| Mejoras en Facturación             | 23 |
| Mejoras en Ofertas de Clientes     | 27 |
| Mejoras en Pedidos de Clientes     | 28 |
| Mejoras en Terminal Punto de Venta | 30 |
| Mejoras en Cartera de Compras      | 31 |
| Mejoras en Fabricación             | 32 |
| Mejoras en Producción              | 33 |
| Mejoras en Control de Presencia    | 34 |
| Mejoras en Nóminas                 | 35 |

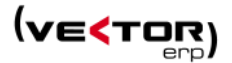

## Introducción

Este documento recoge todas las mejoras y novedades que se incluyen en la nueva versión 2019 del programa de gestión Vector ERP.

Si necesita ampliar cualquiera de estas informaciones el equipo de soporte de IDS Ingeniería de Sistemas está a su disposición.

## Requisitos recomendados:

Software Cliente

- Windows Vista o superior
- Microsoft .NET Framework 4.5 o superior
- Office 2007 (32 bits)

#### Software Servidor

- Windows Server 2012 o superior
- MS SQL Server 2008 R2 o superior

#### Hardware Cliente

- Procesador de doble núcleo o superior
- Memoria RAM de 4Gb o más
- Pantalla de 1280 x 768 o superior
- Conexión a internet

#### Hardware Servidor

- Procesador quad core o superior
- Memoria RAM de 16Gb o más
- Pantalla de 1280 x 768 o superior

#### Nuevas implementaciones:

- Gestión de Avisos de Envío y generación de etiquetas de transportistas vía web services.
- Gestión de Especificaciones Técnicas de producto.
- Conexión con el servicio de pagos con TPV Virtual Phone&Sell de Redsys.
- Nuevo módulo de SGA. No se explica en esta documentación puesto que lleva su propia documentación separada.

Se han desarrollado nuevas implementaciones por temas legales:

• Adaptación del formato factura-e 3.2.2.

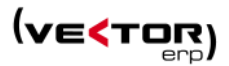

- Ajustes para Modelos 140, 303, 340, 349, 390.
- Confirming Banco Sabadell, Bankoa, Caja Laboral

A continuación, se detallan todos los cambios realizados en los distintos módulos de Vector ERP.

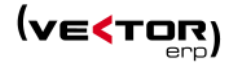

## Mejoras de Carácter General

Se han agregado un **nuevo Tema para cambiar el aspecto de la aplicación** (en la configuración Personal por usuario) se trata del aspecto: Paris.

Si nunca ha configurado ningún aspecto o si es la primera vez que ejecuta la versión 2019 le asignará automáticamente este nuevo aspecto.

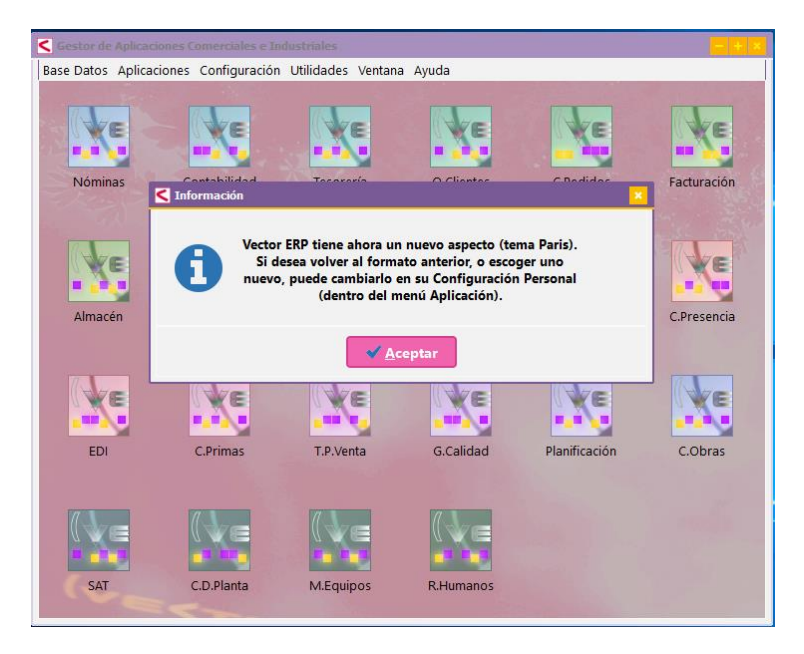

Si desea volverá a tener algún aspecto anterior acceda a la opción de configuración personal y modifique el campo Aspecto de la Aplicación, al aspecto deseado.

| Configuración Personal                       | - ×                     |
|----------------------------------------------|-------------------------|
| General Dashboard Diagnóstico                |                         |
| Mantener el aspecto, magnificación y di      | mensiones tradicionales |
| Aspecto de la Aplicación (Tema)              | Redmond                 |
| Magnificación de la Aplicación               | Calpe 🔺                 |
| Dimensiones de la Ventana Principal          | Dublin<br>Habana        |
|                                              | Jativa                  |
| 📕 Reinicializar valores (asumir los de la Co | Paris (Nuevo)           |
| <u>لا م</u> plicar                           | X <u>C</u> ancelar      |

**Mejoras en la impresión de Documentos** (albaranes, facturas, pedidos, ...) en cuanto a la selección de la bandeja de la impresora. También respecto del tamaño y orientación del impreso.

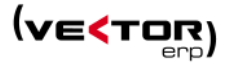

La Duplicación de Usuarios, ahora permite duplicar también los valores de programas no accesibles.

Se mejora el **Visor de documentos PDF en la Documentación Electrónica.** Ahora se permite previsualizar documentos PDF en el cuadro de previsualización. Se requiere tener ubicada la librería *Pdfium.dll* en el directorio de ejecución.

| Kaestro de Art | ticulos                                                | - ×                                                                                                    |                 |
|----------------|--------------------------------------------------------|----------------------------------------------------------------------------------------------------|-----------------|
| * * *          |                                                        | Consultas Seguimiento de Artículos                                                                                                    |                 |
| Código 🔎 1     | Descripción ARTICULO                                   | 1                                                                                                    |                 |
| General Com    | 🧲 Documentación Electrónica                            |                                                                                                    | - + ×           |
| Descripción    | + - + 🖶 🗄 🗹 🗲                                          | ART                                                                                                    | ICULO - 1 📔 🖌 🕨 |
|                | Documentación Electrónica (4) Documentación Adjunta (6 |                                                                                                    |                 |
|                | Título                                                 | Ubicación                                                                                                    |                 |
| Cédino Altor   | 00MECA9051118                                          | C:\Users\egisasola\Desktop\00MECA9051118.pdf                                                                                                    |                 |
| Número Pla     | ANEXO WEB SERVICE - V-1.0                              | C:\Users\egisasola\Pictures\2-HOME-cubiertas.png<br>\\Servids10\archivo\DELPHI32\ESPEW6\CREATECH\DHL\ANEXO WEB SERVICE - V-1.0.pdf                                                  |                 |
| Código FAN     | DHL Express Global Web Service                         | \\Servids10\archivo\DELPHI32\ESPEW6\CREATECH\DHL\DHL Express Global Web Services - Developer Guide V4.0.1.pdf                                                                       |                 |
| Versión Actu   |                                                        |                                                                                                    |                 |
| Ubicación      |                                                        |                                                                                                    |                 |
| Gamas de Co    |                                                        |                                                                                                    |                 |
|                |                                                        |                                                                                                    |                 |
|                |                                                        |                                                                                                    |                 |
| Grupos de A    | 2                                                      | Página 1 $\bigcirc$ /4 $\checkmark$ Zoom 100 $\bigcirc$ $\leftrightarrow$ $\leftrightarrow$ $\bigcirc$                                                                              |                 |
|                |                                                        | ESI - ANEXO DOCUMENTACION DHL WEB SERVICE                                                                                                    |                 |
|                |                                                        | Direcciones URL de DHL WEB SERVICE (EndPoints)                                                                                                    |                 |
|                |                                                        | UT: https://wsbexpress.dhi.com:443/gbl/expressRateBook<br>VAT: https://wsbexpress.dhi.com:443/gbl/expressRateBook<br>Production: https://wsbexpress.dhi.com:443/gbl/expressRateBook |                 |
|                |                                                        | lahelRequest (Atomic Lahel):                                                                                                    | v               |
|                |                                                        |                                                                                                    |                 |
|                |                                                        |                                                                                                    |                 |

**Se mejoran las eliminaciones masivas** en general para no mostrar mensajes de aviso de eliminación de cada registro asociado. Simplemente se informará que se actuará sobre las tablas asociadas. Por ejemplo la eliminación de un enlace contable de ventas fallido, eliminará todos los asientos, apuntes, facturas emitidas y cobros (sólo si no tiene factura en el módulo de faturación) de los asientos filtrados y solo hará una pregunta de si quiere continuar.

Se amplía la longitud de la Descripción de los Grupos de Análisis, hasta 100 caracteres.

**Mejoras en las Consultas SQL**, se recupera la funcionalidad de ordenación del grid pinchando en los títulos de los campos.

| 🗎 🗎 –                             | - 2       | С           | 4 S      | A                          | <b>1</b> 1                        | ⊁              | r.       | 6   |                            | 6                           | ⇒ X     | •              | •                                 | idi                         |  |
|-----------------------------------|-----------|-------------|----------|----------------------------|-----------------------------------|----------------|----------|-----|----------------------------|-----------------------------|---------|----------------|-----------------------------------|-----------------------------|--|
| Descripción                       | de la Se  | ntenc       | ia SQL   | LI                         | STADO                             | LIB            | RO DIA   | RIO | EXCEL                      |                             |         |                |                                   |                             |  |
| Sentencia S                       | QL SEI    | ECT         | * FROM A | 1PUN'I                     | E WHE                             | RE E           | EJERCI   | CIO | = 2003                     |                             |         |                |                                   |                             |  |
|                                   |           |             |          |                            |                                   |                |          |     |                            |                             |         |                |                                   |                             |  |
| Ejercicio                         | N.Asiento |             | I.Apunte | Fe                         | cha                               |                | N.Diaric | D   | C.Cuen                     | nta                         | C.Conce | epto           | Descri                            | ipcion                      |  |
| Ejercicio<br>2003                 | N.Asiento | 1           | I.Apunte | Fe<br>1 01                 | cha<br>/01/20                     | 03             | N.Diaric | D   | C.Cuen                     | nta<br>0000                 | C.Conce | epto<br>1      | Descri<br>Apert                   | ipcion<br>ura               |  |
| Ejercicio<br>2003<br>2003         | N.Asiento | 1           | I.Apunte | Fe<br>1 01<br>2 01         | cha<br>/01/20<br>/01/20           | 03<br>03       | N.Diaric | D   | C.Cuen<br>100000           | nta<br>0000<br>0000         | C.Conce | ≥pto<br>1<br>1 | Descri<br>Aperte<br>Apert         | ipcion<br>ura<br>ura        |  |
| Ejercicio<br>2003<br>2003<br>2003 | N.Asientc | 1<br>1<br>1 | I.Apunte | Fe<br>1 01<br>2 01<br>3 01 | cha<br>/01/20<br>/01/20<br>/01/20 | 03<br>03<br>03 | N.Diaric | D   | C.Cuen<br>100000<br>112000 | nta<br>0000<br>0000<br>0000 | C.Conce | ≥pto<br>1<br>1 | Descri<br>Apert<br>Apert<br>Apert | ipcion<br>ura<br>ura<br>ura |  |

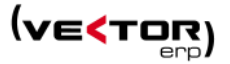

Se mejora el mecanismo de búsqueda asociada a campos no vinculados a tablas, de tal manera que ahora se detecta si el campo tiene asignada ya una tabla de búsqueda. Si no la tiene asignada permite tres opciones:

- localizar una tabla para la búsqueda puntual (se almacenará la tabla asignada)
- asociar permanentemente la tabla de textos (p.e. para campos descriptivos), ó
- no preguntar nunca más para este control (p.e. para campos fecha).

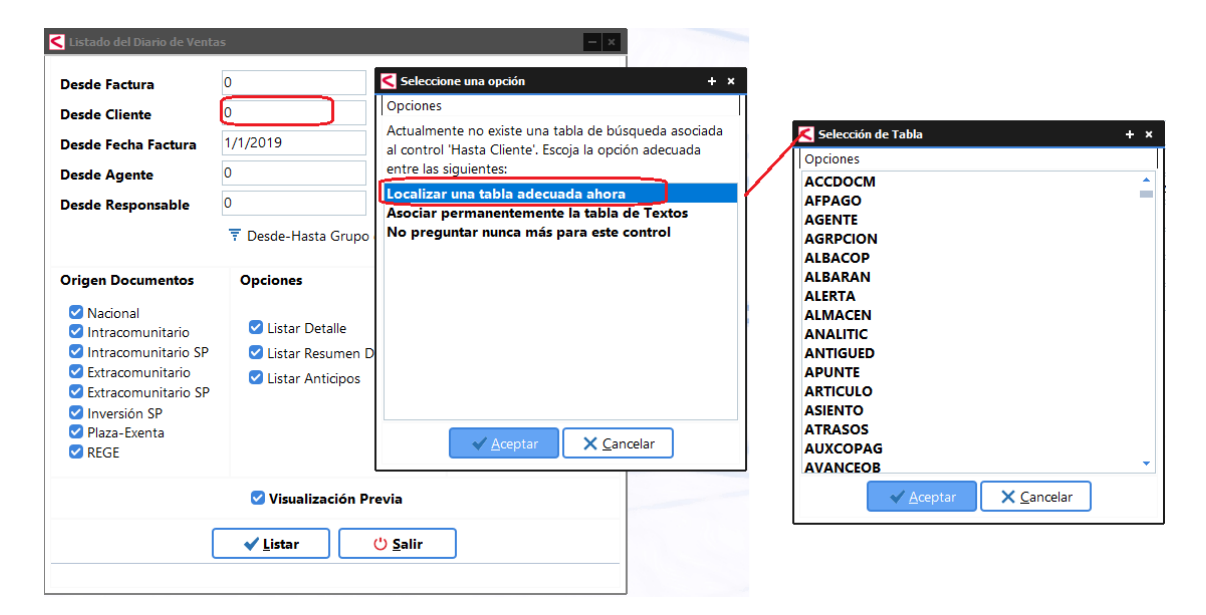

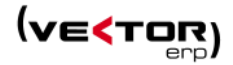

## Mejoras en Contabilidad

En esta nueva versión se posibilita la contabilización de facturas Emitidas por Series desde contabilidad. Para ello es necesario activar el campo de Parámetros de Contabilidad: Control de Series en Facturas Emitidas.

| Parámetros de Contabilidad                           |                   | -             |
|------------------------------------------------------|-------------------|---------------|
| General Conceptos Cuentas Analítica Marcas Configura | ación Recepciones | (Compras) SII |
|                                                      |                   |               |
|                                                      |                   |               |
| Digitos Cuentas                                      | y •               |               |
| Diario General                                       |                   | ·             |
| Máscara Ventas                                       | ASIENTO DE VEN    | NTAS PRUEBAS  |
| Máscara Compras                                      | COMPRAS Y GAS     | ASTOS         |
| Mes Inicio Ejercicio                                 | 1 🔹               |               |
| Régimen I.V.A.                                       | IVA Normal Men    | nsual 👻       |
| Fecha Ultimo Cierre                                  |                   |               |
| F.Ult.Cierre Facturas                                |                   |               |
| % IVA Deducible                                      |                   |               |
| Serie Autofacturas Emitidas                          | 9000000           | 99999999      |
| Serie Autofacturas Recibidas                         | 9000000           | 99999999      |
| Serie Fras. Recibidas DUA                            | 8000000           | 89999999      |
| Serie Facturas Emitidas Abono                        | 7000000           | 79999999      |
| Fecha de Inicio del SII                              | 01/01/2019        |               |
| 🕑 Control de Series en Facturas Emi                  | itidas            |               |
| -                                                    | _                 |               |
|                                                      | Grabar X          | Cancelar      |
|                                                      |                   |               |

La Introducción de Asientos de Facturas Emitidas toma por defecto la primera serie definida en el Maestro de Series en orden alfabético, y se posiciona en el Número de Documento proponiendo una numeración.

| ercicio Máscara             |                                |            | _          | Núm.Asiento    | Fecha      | Diario                                  |         |                    | Moneda        |          | Cambio        |  |
|-----------------------------|--------------------------------|------------|------------|----------------|------------|-----------------------------------------|---------|--------------------|---------------|----------|---------------|--|
| ASIENTO DE VEI              | NTAS PRUEBAS                   |            |            | 90000020       | 18/02/2019 | DIARIO GENER                            | RAL     |                    | Euro          | •        | 1,000000      |  |
| rie N.Documento             |                                | Fecha      | F.Operació | n Origen       |            | C.Coste                                 |         |                    | Destino 2     |          |               |  |
| 0 - 7                       | 4 🔵 Abono                      |            |            | Nacional       | •          |                                         |         |                    |               |          |               |  |
| ente                        |                                |            |            | Nombre         |            |                                         |         |                    | C.I.F.        |          | Código Postal |  |
|                             |                                |            |            | •              |            |                                         |         |                    |               |          |               |  |
| ientas de Desglose Descri   | pción Operación                | n Datos Ad | licionales |                |            |                                         |         |                    |               |          |               |  |
| enta Ventas                 |                                | Impo       | rte D      | escripción     | Obs        | ervaciones                              | C.Coste | 0                  | estino 2      | C.Mercan | ncía          |  |
|                             |                                |            |            |                |            |                                         |         |                    |               |          |               |  |
|                             |                                |            |            |                |            |                                         |         |                    |               |          |               |  |
|                             |                                |            |            |                |            |                                         |         |                    |               |          |               |  |
|                             |                                |            |            |                |            |                                         |         |                    |               |          |               |  |
| Deducciones                 |                                | Cargos     |            | Bases Imponibl | es         | % I.V.A.                                | %       | Rgc                | .Equivalencia |          |               |  |
| Deducciones                 | Rgo.Fin.                       | Cargos     |            | Bases Imponibl | es d       | <b>6 I.V.A.</b><br>21,00                | %       | <b>Rgc</b><br>5,20 | .Equivalencia |          |               |  |
| Deducciones<br>Pago         | Rgo.Fin.<br>Portes             | Cargos     |            | Bases Imponibl | es 0       | 6 I.V.A.<br>21.00                       | %       | <b>Rgc</b><br>5,20 | .Equivalencia |          |               |  |
| Deducciones<br>Pago mercial | Rgo.Fin.<br>Portes<br>Embalaje | Cargos     |            | Bases Imponibl | es 0       | <b>6 IVA.</b><br>21.00<br>10.00<br>4.00 | %       | <b>Rgc</b><br>5,20 | .Equivalencia |          |               |  |

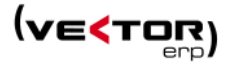

Puede cambiar de serie y mantenerse en ella hasta que salga del punto de Introducción de Asientos.

Se mejora la gestión de las Facturas Rectificativas, para posibilitar que con una única factura se puedan rectificar varias facturas, separando por comas los números de las facturas rectificadas en el campo N.Factura Rectificada en el registro de factura. Esta modificación afecta tanto a facturas Emitidas como Recibidas.

| < Introducci | ión de Asientos de Fa  | cturas Recibi | das                |                   |        |                         |                  |                          |              |                               | - + ×           |         |                |     |
|--------------|------------------------|---------------|--------------------|-------------------|--------|-------------------------|------------------|--------------------------|--------------|-------------------------------|-----------------|---------|----------------|-----|
| Eiercicio    | Máscara                |               |                    | Núm.Asiento       | Fecha  | Diario                  |                  | Moned                    | a            | Cambio                        |                 |         |                |     |
| 2018 🌲       | COMPRAS Y GAS          | TOS           | *                  | 154               | 18/04  | 2018 DIARIO GENE        | RAL              | <ul> <li>Euro</li> </ul> |              | ▼ 1,00                        |                 |         |                |     |
| N.Documen    | to Núm.Factur          | ra I          | Fecha              | F.Operación       | Orige  | n                       |                  | C.Coste                  |              | Destino 2                     |                 |         |                |     |
|              | 68 081118              |               | 18/04/2018         | 18/04/2018        | Intrac | omunitario              |                  | •                        |              |                               |                 |         |                |     |
| Proveedor    |                        |               |                    | Nombre            |        |                         |                  | CUE                      |              | Código Dostal                 |                 |         |                |     |
| Nombre 37    | 7                      |               | *                  |                   |        | Kistórico de Facturas F | Recibidas        |                          |              |                               |                 |         |                | - × |
| Cuentas de   | Desglose Desglos       | se de Bases   | Descripción Opera  | ción Datos Adicio | nales  |                         |                  |                          |              | ÷                             |                 |         |                | •   |
| Factur       | ra Rectificativa       |               |                    |                   |        | Ejercicio               | 2018             |                          |              | Periodo Impositivo            | 2018/04         |         |                |     |
|              |                        | _             |                    |                   | _      | Documento               | 68               |                          |              | N.Factura                     | 99258           |         |                |     |
| N.Fa         | actura Rectificada     | 99            | 9669(-500),99258(- | 500)              |        | Fecha/F.Operación       | 18/04/2018       | 18/04/20                 | 018          | Moneda/Cambio                 | Euro            | -       | 1,00           |     |
| Tipo         | o Factura Rectificativ | ra D          | iferencias         |                   | •      | Cuenta                  | 40000037         | Nombre                   | 37           |                               |                 |         |                |     |
| Cla          | ave de Tipo de Factu   | ira           |                    |                   |        | Nombre                  |                  |                          |              |                               | Asiento         |         | 154            | 1   |
| 0            | Error fundado en de    | erecho y Art. | 80 Uno Dos y Seis  | LIVA              |        | C.I.F.                  |                  |                          | C.P.         |                               | Origen          | Intraco | omunitario     | -   |
| •            | Art. 80.3              |               |                    |                   |        | Situación SII           | Pendiente        | •                        |              | 🛑 IVA de Caja                 | F.Registro      | 18/04/  | 2018           |     |
| •            | Art. 80.4              |               |                    |                   |        | Referencia              |                  |                          |              | Anticipo                      |                 |         |                |     |
|              | Resto                  |               |                    |                   |        | Importes Vencimiente    | os Descripción C | peración                 | Factur       | a Rectificativa               |                 |         |                |     |
|              | Facturas simplificada  | as            |                    |                   |        |                         |                  |                          |              |                               |                 |         |                |     |
|              |                        |               |                    |                   |        | N Eactura Rectificat    | 99669            | (-500).992               | 58(-5(       | Clave de Tipo de Fact         | ura             |         |                |     |
|              |                        |               |                    |                   |        | Time Frankrike Brastill |                  | reipe                    |              | Error fundado en d            | erecho y Art. 8 | 0 Uno D | os y Seis LIVA | A   |
|              | Deducciones            |               | Cargos             | Bases Imponible   | s      | Tipo Factura Rectifi    | cativa Dielei    | icias                    |              | <ul> <li>Art. 80.3</li> </ul> |                 |         |                |     |
| P.Pago       |                        | Rgo.Fin.      |                    | -1.000            | 00 C   |                         |                  |                          |              | Art. 80.4                     |                 |         |                |     |
| Comercial    |                        | Portes        |                    |                   |        |                         |                  | fCONTCO                  | MP.Pag       | FraRectificativa              | 20              |         |                |     |
| Especial     |                        | Embalaies     |                    |                   |        |                         |                  |                          |              | - racturas simplificad        | a5              |         |                |     |
| Otras        |                        | Otros         |                    | LVA do Coio       |        |                         |                  | เราต                     |              |                               |                 |         |                |     |
| 0100         |                        | 5005          |                    | - I.V.A. Ge Caja  |        |                         |                  | J COL                    | 10           |                               |                 |         |                |     |
| T.Bruto      | -1.000,00              | T.Factura     | -1.000,00          |                   |        |                         |                  | (                        | ✓ <u>C</u> o | onforme X C <u>a</u> ncelar   | 🖰 <u>S</u> alir |         |                |     |

Esto supone también modificaciones en el tipo de dato del campo NumeroFacturaRectificada que pasa de ser del tipo Entero a Texto, en las tablas de EMITIDA, RECIBIDA, ALBARAN, FACTURA, ENTRADA y FACTURAC.

Si se trata de una factura Intracomunitaria, el número de factura deberá tener asociado entre paréntesis y en negativo el importe que rectifica de esa factura. Ejemplo: 99669(-500),99258(-500)

#### Mejoras en el envío de facturas al Suministro Inmediato de Información (SII).

#### En Facturas Emitidas:

- se permite enviar facturas con importe cero como cesiones, regalos, ...

- gestión Factura Simplificadas (tickets), se envía al SII con la Clave F2 y con los datos de Número de Ticket Inicial/Final de la factura emitida.

#### En Facturas de Origen REGE (Régimen Especial Grupo de Entidades):

Únicamente debe consignarse en las operaciones entre empresas del grupo cuando éste haya optado por la modalidad prevista en el artículo 163 sexies.cinco de la Ley 37/1992. En estos casos podrá cumplimentarse el campo "Base Imponible a Coste" del SII.

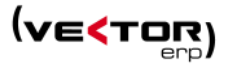

Las facturas deben tener el siguiente desglose de bases:

Base Exenta y Base sujeta a IVA (la cual es un prorrateo de la base exenta). Y el envío al SII se hace así:

| Base Imponible         | es la Base Exenta                                   |
|------------------------|-----------------------------------------------------|
| Base Imponible a Coste | es la Base Sujeta                                   |
| Cuota de IVA           | es la cuota originada por la Base Imponible a Coste |

En Facturas Recibidas:

Las facturas del primer semestre del 2017, al enviarlas al SII, se marcan con la clave 14, la descripción de "facturas del primer semestre" y cuota deducible 0.

Cambio de criterio a la hora de informar el desglose facturas si es Intracomunitaria SP. Las Adquisiciones intracomunitarias de bienes y de servicios se declaran de la misma manera:

Clave de operación: 09 Registrar en "Datos Desglose":

- Base imponible: El importe total de la factura
- Tipo: El que corresponda.
- Cuota: es necesario calcularla.
- Importe total: El de la factura.
- Cuota deducible: es necesario calcularla.

El resto de facturas de Inversión del Sujeto pasivo Nacionales y Extracomunitarias siguen declarándose en Desglose Factura Inversión Sujeto Pasivo.

El cálculo del Período Impositivo de las facturas en caso de que el día 15 caiga en Sábado o Domingo no hace que pase al siguiente día hábil como último día de entrega de las facturas.

**Listado de Facturas Emitidas.** Ahora se marcan por defecto todos los Orígenes de Documentos, excepto el origen Extracomunitario PL ya que este corresponde a Facturas Recibidas.

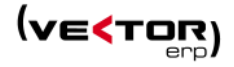

|                                                                                                    | 0                                                                                                    |                                                                                                    | 0000000                                                       |
|----------------------------------------------------------------------------------------------------|----------------------------------------------------------------------------------------------------|----------------------------------------------------------------------------------------------------|---------------------------------------------------------------|
| esae Documento                                                                                                    | v                                                                                                    | Hasta                                                                                                    | 22222399                                                      |
| Desde Cuenta                                                                                                    |                                                                                                    | Hasta                                                                                                    | 222222222                                                     |
| Desde Fecha Contable                                                                                                    | 01/01/2018                                                                                                   | Hasta                                                                                                    | 31/12/2018                                                    |
| Desde Fecha Documento                                                                                                    | 01/01/2018                                                                                                   | Hasta                                                                                                    | 31/12/2018                                                    |
| Desde Periodo Impositivo                                                                                                    | 2018/01                                                                                                    | Hasta                                                                                                    | 2018/12                                                       |
| Origen Documentos                                                                                                    | Opcio                                                                                                    | nes                                                                                                    |                                                               |
| <ul> <li>Intracomunitario</li> <li>Intracomunitario SP</li> <li>Inversión SP</li> <li>Extracomunitario</li> <li>Extracomunitario</li> <li>Plaza-Exenta</li> <li>REGE</li> <li>Autofactura (Intracomuni</li> <li>Autofactura (Intracomuni</li> <li>Autofactura (Extracomuni</li> </ul> | Recibidas)<br>Situac<br>()<br>tario)<br>tario SP)<br>()<br>()<br>()<br>()<br>()<br>()<br>()<br>()<br>()<br>( | Listar Resum<br>Listar Factura<br>Listar Factura<br>Listar Anticip<br>ión SII<br>Pendiente<br>Enviado Alta<br>Enviado Mod<br>Enviado Baja | en De Bases<br>Is Contabilizadas<br>Is Sin Contabilizar<br>os |
|                                                                                                    | 🗹 Visualización Pre                                                                                          | via                                                                                                    |                                                               |

**Listado de Facturas Emitidas y Recibidas.** Se amplía las opciones de filtrado en las Situaciones del SII, ahora se permite filtrar por la situación Enviado en Alta, Modificación y Baja.

| 🕻 Listado de Facturas Emitidas                                                                                                    |                          |                                                                           |                | - ×                                                                                                    |                                                                                                    |                                    |                                                           |
|----------------------------------------------------------------------------------------------------|--------------------------|---------------------------------------------------------------------------|----------------|----------------------------------------------------------------------------------------------------|----------------------------------------------------------------------------------------------------|------------------------------------|-----------------------------------------------------------|
| Ejercicio                                                                                                    | 2018 🚔                   |                                                                           |                |                                                                                                    |                                                                                                    |                                    |                                                           |
| Desde Documento                                                                                                    | 0                        | Hasta                                                                     | 9999           | 99999                                                                                                    |                                                                                                    |                                    |                                                           |
| Desde Cuenta                                                                                                    |                          | Hasta                                                                     | zzzz           | Listado de Facturas Recibidas                                                                                                    |                                                                                                    |                                    | -                                                         |
| Desde Fecha Contable                                                                                                    | 01/01/2018               | Hasta                                                                     | 31/1           |                                                                                                    |                                                                                                    |                                    |                                                           |
| Desde Fecha Documento                                                                                                    | 01/01/2018               | Hasta                                                                     | 31/1           | Ejercicio                                                                                                    | 2018                                                                                                    |                                    |                                                           |
| Desde Periodo Impositivo                                                                                                    | 2018/01                  | Hasta                                                                     | 2018           | Desde Documento                                                                                                    | 0                                                                                                    | Hasta                              | 99999999                                                  |
|                                                                                                    |                          |                                                                           |                | Desde Cuenta                                                                                                    |                                                                                                    | Hasta                              | 222222222                                                 |
| Origen Documentos                                                                                                    | C                        | Opciones                                                                  |                | Desde Fecha Contable                                                                                                    | 01/01/2018                                                                                                    | Hasta                              | 31/12/2018                                                |
| Nacional                                                                                                    |                          | Listar Detalle                                                            | en De l        | Desde Fecha Documento                                                                                                    | 01/01/2018                                                                                                    | Hasta                              | 31/12/2018                                                |
| Intracomunitario SP                                                                                                    |                          | <ul> <li>Listar Factura</li> </ul>                                        | as Cont        | Desde Periodo Impositivo                                                                                                    | 2018/01                                                                                                    | Hasta                              | 2018/12                                                   |
| <ul> <li>Inversión SP</li> <li>Extracomunitario</li> <li>Extracomunitario PL (Fras</li> </ul>                                                                                      | .Recibidas)              | <ul> <li>Listar Factura</li> <li>Listar Anticip</li> </ul>                | as Sin C<br>os | Origen Documentos                                                                                                    | Opciones de Listado                                                                                           |                                    | Origen Imputaciones                                       |
| <ul> <li>Extracomunitario SP</li> <li>Plaza-Exenta</li> <li>REGE</li> <li>Autofactura (Inversión SP</li> <li>Autofactura (Intracomuni</li> <li>Autofactura (Intracomuni</li> </ul> | )<br>tario)<br>tario SP) | Situación SII<br>Pendiente<br>Enviado Alta<br>Enviado Moc<br>Enviado Baja | lificació      | <ul> <li>Intracomunitario</li> <li>Intracomunitario SP</li> <li>Extracomunitario PL</li> <li>Extracomunitario SP</li> <li>DUIA</li> </ul> | Listar Resumen De I     Listar Facturas Cont     Listar Facturas Sin C     Listar Anticipos     Situación SII | Bases<br>abilizadas<br>ontabilizar | <ul> <li>Listar Compras</li> <li>Listar Gastos</li> </ul> |
| ☑ Autofactura (Extracomuni                                                                                                    | tario SP)                | in Previa                                                                 |                | <ul> <li>Dorr</li> <li>Inversión SP</li> <li>Autofactura</li> <li>Plaza-Exenta</li> <li>PECE</li> </ul>                                   | <ul> <li>Pendiente</li> <li>Enviado Alta</li> <li>Enviado Modificació</li> <li>Enviado Raia</li> </ul>        | n                                  |                                                           |
|                                                                                                    | ✓ <u>L</u> istar         | 🖒 <u>S</u> alir                                                           |                |                                                                                                    | Visualización Pre                                                                                             | via                                |                                                           |
|                                                                                                    |                          |                                                                           | _              | ſ                                                                                                    | ✓ <u>L</u> istar (                                                                                            | <mark>) <u>S</u>alir</mark>        |                                                           |
|                                                                                                    |                          |                                                                           |                |                                                                                                    |                                                                                                    |                                    |                                                           |

Informe de Volumen de Facturación (emitidas), se agrega un nuevo filtro Desde-Hasta Periodo impositivo.

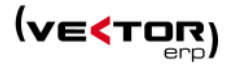

| Informe por Volumen de Factura                                                                                                    | ción de Fact                                            | uras Emitidas                    |                                              | - ×                                                                          |
|----------------------------------------------------------------------------------------------------|---------------------------------------------------------|----------------------------------|----------------------------------------------|------------------------------------------------------------------------------|
| Desde Fecha<br>Desde Cuenta<br>Desde Fecha Contable<br>Desde Volumen<br>Desde Periodo Impositivo                                                                                                    | 01/01/20<br>01/01/20<br>-9999999<br>2018/01<br>Listar V | 18<br>18<br>99999<br>Volumen por | Hasta<br>Hasta<br>Hasta<br>Hasta<br>Hasta    | 31/12/2018<br>zzzzzzzzz<br>31/12/2018<br>999999999999<br>2018/12<br>ponibles |
| Origen Documentos  Nacional  Intracomunitario Intracomunitario SP Inversión SP Extracomunitario Extracomunitario PL (Fras.R<br>Plaza-Exenta REGE Autofactura (Inversión SP) Autofactura (Intracomunita Autofactura (Intracomunita Autofactura (Extracomunita) | lecibidas)<br>irio)<br>irio SP)<br>irio SP)             | Por V     Por C     Por C        | f <b>icación</b><br>folumen<br>CIF<br>Cuenta |                                                                              |
|                                                                                                    | ualización<br><u>L</u> istar                            | Previa<br><u>එ S</u> a           | alir                                         |                                                                              |

**Listado del Balance de Sumas y Saldos**. Se añade una nueva opción de conciliación de saldos con Tesorería.

| Ejercicio                                                                                    | 2019 💂                                          |                                                                                 |                                                                                       |
|----------------------------------------------------------------------------------------------|-------------------------------------------------|---------------------------------------------------------------------------------|---------------------------------------------------------------------------------------|
| Desde Fecha                                                                                  | 01/01/2019                                      | Hasta                                                                           | 31/12/2019                                                                            |
| Desde Cuenta                                                                                 | 40000000                                        | Hasta                                                                           | 434999999                                                                             |
| Tipo de Destino                                                                              | C.Coste                                         | •                                                                               |                                                                                       |
| Desde C.Coste                                                                                | Todos                                           | Hasta                                                                           | Todos                                                                                 |
| 1er.Nivel Grupo                                                                              | 0                                               |                                                                                 |                                                                                       |
| 2do.Nivel Grupo                                                                              | 0                                               |                                                                                 |                                                                                       |
| 3er.Nivel Grupo                                                                              | 0                                               |                                                                                 | Consolidación                                                                         |
| Título Informe                                                                               | Balance de Sumas y Sa                           | ldos (01/01/20                                                                  | 19 - 31/12/2019 - 2019)                                                               |
| Página Inicial                                                                               | 1                                               | 🔻 De                                                                            | sde-Hasta Grupo de Análisis                                                           |
| ondiciones de Exclus                                                                         | ión (Cuentas)                                   | Acumulado                                                                       | DS                                                                                    |
| <ul> <li>Listar Cuentas</li> <li>Excluir Cuentas Sin</li> <li>Excluir Cuentas Sin</li> </ul> | Saldo<br>Movimiento                             | <ul> <li>Parciale</li> <li>Totales</li> <li>No List</li> <li>A Parti</li> </ul> | es<br>:<br>:ar Acumulados<br>r del Último Asiento de Apertu                           |
| ondiciones de Exclus                                                                         | ión (Asientos)                                  | Opciones                                                                        |                                                                                       |
| <ul> <li>Excluir Asientos de</li> <li>Excluir Asientos de</li> </ul>                         | Pérdidas y Ganancias<br>Variación de Patrimonio | Separat<br>Mostra<br>Concilia                                                   | r C.Coste por Página<br>ar Importes en Moneda Origer<br>ación de Saldos con Tesorería |
|                                                                                              | 🗹 Visualizaci                                   | ón Previa                                                                       |                                                                                       |
|                                                                                              |                                                 |                                                                                 | _                                                                                     |

Si se activa esta opción el balance cambia de aspecto, presentando los saldos acumulados y el saldo vivo de las cuentas de proveedores y clientes.

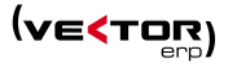

Saldo vivo para proveedores serían los pagos en las siguientes situaciones: Pendiente Aceptar, Iniciativa Propia, Iniciativa Proveedor, Emitido, Xerocopia.

Saldo vivo para los clientes serían los cobros en las siguientes situaciones: Pendiente Aceptar, No Remesable, Remesable, Negociado, Recibido, Impagado y Contabilizado (solo en el caso de contabilización indirecta de la remesa).

|           | Balance d                  | la Sumae v Sa | ldos (01/01    | 12010 - 31/12 | 0/2010 - 201 | 0)           |
|-----------|----------------------------|---------------|----------------|---------------|--------------|--------------|
|           | Balance                    | Ver           | rsion en Desar | rollo         |              | 5)           |
| Código    | Título                     | DEBE-Acum     | HABER-Acum     | SALDO-Acum    | S.Tesoreria  | Diferencias  |
| 400000000 | Titulo Cuenta 400000000    | 383.606,28    | 2.695.313,50   | 2.311.707,22H | 491.247,40   | 1.820.459,82 |
| 400000001 | Nombre 1                   | 1.376,47      | 166.350,28     | 164.973,81H   | 1.022.435,47 | -857.461,66  |
| 400000002 | Apellido1 Apellido2 Nombre |               | 96.334,16      | 96.334,16H    | 50.025,00    | 46.309,16    |
| 400000003 | Nombre 334                 |               | 28.043,00      | 28.043,00H    | 4.442,00     | 23.601,00    |
| 400000004 |                            |               | 11.800,00      | 11.800,00H    | 18.150,00    | -6.350,00    |
| 400000005 | Nombre 5                   | 1.000,00      | 85.821,00      | 84.821,00H    | 1.817,50     | 83.003,50    |
| 40000006  | Nombre 6                   |               | 2.000,00       | 2.000,00H     | 915,24       | 1.084,76     |
| 40000008  | Nombre 8                   |               | 108.438,00     | 108.438,00H   | 150,00       | 108.288,00   |
| 400000009 | Nombre 9                   |               | 13.000,00      | 13.000,00H    |              | 13.000,00    |
| 400000010 | Nombre 10                  | 145.140,00    | 5.840,00       | 139.300,00D   | 100,00       | -139.200,00  |
| 400000012 | Nombre 12                  |               | 50.000,00      | 50.000,00H    |              | 50.000,00    |
| 400000017 | Nombre 17                  |               | 331,00         | 331,00H       |              | 331,00       |
| 400000022 | Proveedor 22               | 12.202,50     | 13.868,00      | 1.665,50H     | 1.512,50     | 153,00       |
| 40000035  | Nombre 35                  |               | 54.521,00      | 54.521,00H    |              | 54.521,00    |

Además la exportación a Excel incluye los datos en la moneda alternativa.

| A        | В                              | C         | D         | E         | F              | G              | н              | I           | J           | K           | L              | M              | N               |
|----------|--------------------------------|-----------|-----------|-----------|----------------|----------------|----------------|-------------|-------------|-------------|----------------|----------------|-----------------|
| 1 Codigo | Titulo                         | SaldoD    | SaldoH    | Saldo     | Saldo DAcumula | Saldo HAcumula | Saldo Acumulad | Saldo DALT  | Saldo HALT  | Saldo ALT   | Saldo DAcumula | Saldo HAcumula | Saldo Acumulado |
| 2 4      | ACREED. Y DEUD. OPERAC. TRAFI. | 242689,42 | 263330,13 | 20640,71  | 249189,42      | 524944,93      | 275755,5       | 666122,7267 | 1024415,176 | 358292,4497 | -32641132,73   | -716371,4386   | 31924761,29     |
| 3 40     | PROVEEDORES                    | 15000     | 64000     | 49000     | 15000          | 70500          | 55500          | 364348,7793 | 709263,8679 | 344915,0886 | 551955,8013    | 4437431,355    | 3885475,554     |
| 4 400    | PROVEEDORES                    | 15000     | 64000     | 49000     | 15000          | 70500          | 55500          | 364348,7793 | 709263,8679 | 344915,0886 | 551955,8013    | 4436251,355    | 3884295,554     |
| 5 407    | ANTICIPOS A PROVEEDORES        | 0         | 0         | 0         | 0              | 0              |                | 0           | 0           | 0           | 0              | 1180           | 1180            |
| 6 41     | ACREEDORES VARIOS              | 0         | 0         | 0         | 0              | 0              |                | 39,79       | 0           | -39,79      | 3463,44        | 857078,18      | 853614,74       |
| 7 410    | Grupo generado automáticamente | 0         | 0         | 0         | 0              | 0              |                | 39,79       | 0           | -39,79      | 3463,44        | 857078,18      | 853614,74       |
| 8 43     | CLIENTES                       | 227689,42 | 199330,13 | -28359,29 | 227689,42      | 454444,93      | 226755,5:      | 178247,5684 | 194866,9359 | 16619,3675  | -34348388,01   | 674937,7059    | 35023325,71     |
| 9 430    | Clientes                       | 227689,42 | 199330,13 | -28359,29 | 227689,42      | 454444,93      | 226755,5       | 178247,5684 | 194866,9359 | 16619,3675  | -34621969,16   | 423894,8559    | 35045864,01     |
| 10 431   | CLIENTES                       | 0         | 0         | 0         | 0              | 0              |                | 0           | 0           | 0           | 39712,2        | 172361,32      | 132649,12       |
| 11 433   | CLIENTES                       | 0         | 0         | 0         | 0              | 0              |                | 0           | 0           | 0           | 4240           | 0              | -4240           |
| 12 434   | CLIENTES                       | 0         | 0         | 0         | 0              | 0              |                | 0           | 0           | 0           | 229628,95      | 48762,51       | -180866,44      |

Modificación libro registro de operaciones económicas (modelo 140 para la D.F.B.). Se adapta a la nueva normativa para 2019.

Se modifica el Formato del Fichero en el tipo de registro 4 en el Capítulo de ingresos y facturas emitidas añadiendo el nuevo *campo de retención soportada* al final del registro. Donde deberá indicarse la Retención soportada por el contribuyente expresado en euros, que no puede ser superior al 16% del importe consignado en la casilla Importe ingresos. En la casilla Importe ingresos se consigna el ingreso más la retención soportada.

Si la factura es contra una cuenta con Función tipo 'Ticket', se controla si es un resumen de varios tickets.

**Mejoras en la generación de los modelos 303 y 390 para la A.E.A.T.** Se adaptan a la nueva normativa de diciembre 2018 que lleva cambio de estructura

En el modelo 303 el *Destinatario de Operaciones IVA de Caja* se rellena con 1, para indicar que es la suma de las Facturas Recibidas en Criterio de IVA de caja.

Modificaciones en la generación de los modelos 303 y 390 para la Diputación Foral de Bizkaia. Se adaptan a la nueva estructura.

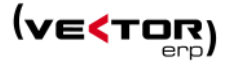

Modificaciones en la generación de los modelos 300, 320, 330 y 390 para la Diputación Foral de Guipúzcoa. Se adaptan a la nueva estructura.

| 0                        | B.O.B. 2010 • B.O.G. 201 | 0 <b>•</b> B.O.E. | 2010              |  |
|--------------------------|--------------------------|-------------------|-------------------|--|
| Cod. Declaración Ant.    | 000000000000             | Declar            | ación Sustitutiva |  |
| Cod. Autoliquidación     | 00000000000              |                   |                   |  |
| Desde Periodo Impositivo | 2018/01                  | Hasta             | 2018/12           |  |
| Desde Proveedor          |                          | Hasta             | 2222222222        |  |
| Desde Cliente            |                          | Hasta             | 2222222222        |  |
| Desde Fecha Contable     | 01/01/2018               | Hasta             | 31/12/2018        |  |
| Desde Fecha              | 01/01/2018               | Hasta             | 31/01/2018        |  |
| Año                      | 2018                     | Periodo           | 01 - Enero        |  |

Modelo 349, se agrega un nuevo filtro Desde-Hasta Período impositivo.

**Se mejora el rendimiento del Informe del Generador de Informes**. Se soluciona metiendo un nuevo campo en la tabla APUNTE con el nombre 'Tipo' y un índice nuevo Ejercicio;Tipo;Fecha.

| Presentación Digital de Libros al Registro                   |                                          |                             |                   |                 |
|--------------------------------------------------------------|------------------------------------------|-----------------------------|-------------------|-----------------|
| Impresos Oficiales                                           |                                          |                             |                   |                 |
| 👼 Listado del Diario                                         |                                          | www.goo                     | gre.es            |                 |
| Extractos de Cuenta                                          |                                          |                             |                   |                 |
| Extractos por C.Coste                                        |                                          |                             |                   |                 |
| Extractos por Destino 2                                      |                                          |                             |                   |                 |
| 👼 Listado de <u>F</u> acturas Emitidas                       |                                          |                             |                   |                 |
| Listado de Facturas <u>R</u> ecibidas                        |                                          |                             |                   |                 |
| 👼 Informe por Volumen de Facturación                         | <b>C</b> Listado de Inf <u>ormes del</u> | Generador de I <u>nforn</u> | nes               |                 |
| 👼 Listado de Liguidación de IVA de Caja                      |                                          |                             |                   |                 |
| Balance de Sumas y Saldos                                    | Informe                                  | PERDIDAS Y GA               | NANCIAS           |                 |
| & Configuración de Informes                                  | Ejercicio                                | 2018                        |                   |                 |
| Listado de Informes de Balance y Gestión                     | Desde Mes                                | 1                           | Hasta             | 12              |
| 👼 Listado de Infor <u>m</u> es por Empresas                  | Arrastrar Desde (Solo                    | datos de Cartera            | de Efectos)       | 1/1/2018        |
| Listado de Informes por Centros de Coste                     | Desde C Coste                            | Todos                       | Hasta             | Todos           |
| Listado de Informes de Balance y Gestión (PGC-1 <u>9</u> 90) |                                          | Tadaa                       |                   | Tadaa           |
| Imprimir Documento de Memoria                                | Desde Destino 2                          | lodos                       | Hasta             | lodos           |
| Control Presupuestario                                       | Desde Línea Informe                      | 0                           | Hasta             | 99999999        |
| Informe de Amortizaciones                                    | Factor Conversión                        | Ninguno                     |                   | Consolidación   |
| & Configuración de Informes del Generador de Informes        |                                          | Ŧ Desde-Hasta               | Grupo de Análisis | 4               |
| 🙃 Li <u>s</u> tado de Informes del Generador de Informes     | 2                                        |                             |                   |                 |
| 🖶 Listado de Documento de Facturas Recibidas                 | Opciones                                 |                             |                   |                 |
| 👼 Listado de Documento de Facturas Emitidas                  | Incluir % por C                          | olumnas                     | 🗹 Listar L        | íneas Sin Datos |
| 👼 Listado de Carta para el Modelo 347                        | Excluir Asiento                          | s de Apertura               | 🗹 Listar A        | cumulados       |
| * Configuración de Informes Personalizados                   | DU                                       | 🗹 Visualizacić              | on Previa         |                 |
| 2                                                            | -                                        |                             |                   | _               |
|                                                              |                                          | 🖌 Listar                    | 😃 <u>S</u> alir   |                 |

**En la Introducción de Partidas de Intrastat**, ahora se permite almacenar el orden de las columnas. Haciendo clic en el título de las columnas y moviéndolas hacia adelante o hacia atrás, esta situación será detectada y al salir de la pantalla nos da la opción de mantener los cambios realizados o descartarlos.

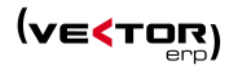

| ipo Transacción                                                                 | Ejercicio                                         | Mes                                 | N.Periodo                                                                  | Carácter                                         | N.Partida                                                               | C.Mercancia                                  | Desc.                | C.Estado                         | C.Provincia                | Cond. Entrega                   | Nat. Transacción           |
|---------------------------------------------------------------------------------|---------------------------------------------------|-------------------------------------|----------------------------------------------------------------------------|--------------------------------------------------|-------------------------------------------------------------------------|----------------------------------------------|----------------------|----------------------------------|----------------------------|---------------------------------|----------------------------|
| xpedicion                                                                       | 2014                                              | :                                   | 3 1                                                                        | Normal                                           | 121                                                                     | 76169910                                     | ->                   | DE                               | 48                         | EXW                             | 11                         |
| xpedicion                                                                       | 2014                                              |                                     | 3 1                                                                        | Normal                                           | 122                                                                     | 76169910                                     | ->                   | DE                               | 48                         | EXW                             | 11                         |
| pedicion                                                                        | 2014                                              | 1                                   | 3 1                                                                        | Norr < Confirm                                   | ar                                                                      |                                              |                      |                                  | ×                          | EXW                             | 11                         |
| pedicion                                                                        | 2014                                              |                                     | 3 1                                                                        | Norr                                             |                                                                         |                                              |                      |                                  | 6                          | EXW                             | 11                         |
| pedicion                                                                        | 2014                                              |                                     | 3 1                                                                        | Norr                                             |                                                                         |                                              |                      |                                  |                            | EXW                             | 11                         |
| pedicion                                                                        | 2014                                              | 1                                   | 3 1                                                                        | Norr                                             | La Configuración                                                        | n de la Rejilla ha Camb                      | iado. ¿De            | esea                             | 5                          | EXW                             | 11                         |
| pedicion                                                                        | 2014                                              |                                     | 3 1                                                                        | Norr 💶                                           | ,<br>,                                                                  | guardaria?                                   |                      |                                  | 6                          | EXW                             | 11                         |
| pedicion                                                                        | 2014                                              | 3                                   | 3 1                                                                        | Norr                                             |                                                                         |                                              |                      |                                  | 6                          | EXW                             | 11                         |
| pedicion                                                                        | 2014                                              | 1                                   | 3 1                                                                        | Norr                                             |                                                                         |                                              |                      |                                  | 5                          | EXW                             | 11                         |
| pedicion                                                                        | 2014                                              |                                     | 3 1                                                                        | Rect                                             | <u> </u>                                                                | I <u>×</u> ∾                                 |                      |                                  |                            | EXW                             | 11                         |
| pedicion                                                                        | 2014                                              |                                     | 4 1                                                                        | Norr                                             |                                                                         |                                              |                      |                                  |                            | EXW                             | 11                         |
| medicion                                                                        | 2014                                              |                                     | 4 1                                                                        | Normal                                           | 2                                                                       | 76169910                                     | ->                   | DF                               | 48                         | FXW                             | 11                         |
| rastat: Introduce                                                               | ción de Partidas                                  | 5                                   |                                                                            |                                                  |                                                                         | ·                                            |                      |                                  |                            |                                 | -                          |
| E                                                                               |                                                   |                                     |                                                                            |                                                  |                                                                         |                                              | Desc                 | CEstado                          | C.Provincia                | Cond. Entrega                   | Nat. Transacción           |
| C Transacción                                                                   | Ejercicio                                         | Mes                                 | N.Periodo                                                                  | Carácter                                         | C.Mercancia                                                             | N.Partida                                    | o coci               | cicotado                         |                            |                                 |                            |
| oo Transacción pedicion                                                         | Ejercicio<br>2014                                 | Mes<br>3                            | N.Periodo<br>1                                                             | Carácter<br>Normal                               | C.Mercancia<br>76169910                                                 | N.Partida<br>121                             | ->                   | DE                               | 48                         | EXW                             | 11                         |
| Transacción<br>pedicion<br>pedicion                                             | Ejercicio<br>2014<br>2014                         | Mes<br>3                            | N.Periodo<br>1<br>1                                                        | Carácter<br>Normal<br>Normal                     | C.Mercancia<br>76169910<br>76169910                                     | N.Partida<br>121<br>122                      | -><br>->             | DE                               | 48<br>48                   | EXW<br>EXW                      | 11<br>11                   |
| Contransacción<br>pedicion<br>pedicion<br>pedicion                              | Ejercicio<br>2014<br>2014<br>2014                 | Mes<br>3<br>3                       | N.Periodo<br>3 1<br>3 1<br>3 1<br>3 1                                      | Carácter<br>Normal<br>Normal                     | C.Mercancia<br>76169910<br>76169910<br>76169910                         | N.Partida<br>121<br>122<br>123               | -><br>-><br>->       | DE<br>DE<br>DE                   | 48<br>48<br>48             | EXW<br>EXW<br>EXW               | 11<br>11<br>11             |
| Co Transacción<br>pedicion<br>pedicion<br>pedicion<br>pedicion                  | Ejercicio<br>2014<br>2014<br>2014<br>2014         | Mes<br>3<br>3<br>3                  | N.Periodo<br>1<br>1<br>1<br>1<br>1<br>1<br>1<br>1                          | Carácter<br>Normal<br>Normal<br>Normal<br>Normal | C.Mercancia<br>76169910<br>76169910<br>76169910<br>76169910             | N.Partida<br>121<br>122<br>123<br>123        | -><br>-><br>->       | DE<br>DE<br>DE<br>DE<br>DE       | 48<br>48<br>48<br>48       | EXW<br>EXW<br>EXW<br>EXW        | 11<br>11<br>11<br>11       |
| po Transacción<br>spedicion<br>spedicion<br>spedicion<br>spedicion<br>spedicion | Ejercicio<br>2014<br>2014<br>2014<br>2014<br>2014 | Mes 3<br>3<br>3<br>3<br>3<br>3<br>3 | N.Periodo<br>1<br>1<br>1<br>1<br>1<br>1<br>1<br>1<br>1<br>1<br>1<br>1<br>1 | Carácter<br>Normal<br>Normal<br>Normal<br>Normal | C.Mercancia<br>76169910<br>76169910<br>76169910<br>76169910<br>76169910 | N.Partida<br>121<br>122<br>123<br>124<br>124 | -><br>-><br>-><br>-> | DE<br>DE<br>DE<br>DE<br>DE<br>DE | 48<br>48<br>48<br>48<br>48 | EXW<br>EXW<br>EXW<br>EXW<br>EXW | 11<br>11<br>11<br>11<br>11 |

Se agrega un **nuevo campo 'Tipo' en la tabla de APUNTE**, igual que el campo Tipo de la tabla ASIENTO y una nueva **'Clave7'**, que permite optimizar el **rendimiento de los Informes del Generador de Informes**.

**Mejoras respecto a la contabilización con Ejercicio No Natural.** Se mejora la configuración inicial de todos los listados de Contabilidad y Tesorería, en el sentido que los Desde .. Hasta Fecha Contable y Desde .. Hasta Fecha Documento, se configuran de la siguiente manera: Suponiendo que el inicio del ejercicio es el mes Abril (4),

Para el selector de Ejercicio posicionado en 2018: Desde: 01/04/2018 Hasta: 31/03/2019

Para el selector de Ejercicio posicionado en 2019:Desde: 01/04/2019Hasta: 31/03/2020

| ijercicio                | 2018 🖨     |       |                                                               |                          |                         |                          |
|--------------------------|------------|-------|---------------------------------------------------------------|--------------------------|-------------------------|--------------------------|
| Desde Documento          | 0          | Hasta | 99999999                                                      |                          |                         |                          |
| esde Cuenta              |            | Hasta | ZZZZZZZZZ                                                     |                          |                         |                          |
| esde Fecha Contable      | 01/04/2018 | Hasta | 31/03/2019                                                    |                          |                         |                          |
| Jesde Fecha Documento    | 01/04/2018 | Hasta | 31/03/2019                                                    |                          |                         |                          |
| Desde Periodo Impositivo | 2018/01    | Hasta | Listado de Facturas Emitidas                                  |                          |                         |                          |
|                          |            |       | Ejercicio                                                     | 2019 🚔                   |                         |                          |
|                          |            |       | Desde Documento                                               | 0                        | Hasta                   | 99999999                 |
|                          |            |       |                                                               |                          |                         |                          |
|                          |            |       | Desde Cuenta                                                  |                          | Hasta                   | LLLLLLLLL                |
|                          |            |       | Desde Cuenta<br>Desde Fecha Contable                          | 01/04/2019               | Hasta                   | 31/03/2020               |
|                          |            |       | Desde Cuenta<br>Desde Fecha Contable<br>Desde Fecha Documento | 01/04/2019<br>01/04/2019 | Hasta<br>Hasta<br>Hasta | 31/03/2020<br>31/03/2020 |

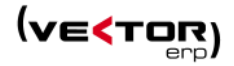

## Mejoras en Tesorería

**En el Maestro de Bancos**, se posibilita regenerar automáticamente el Riesgo Curso de TODOS los Bancos (hasta ahora hay que regenerar de uno en uno. Se activa en la solapa de Tesorería del Maestro de Bancos, con el botón derecho, *Regeneración de Riesgo en curso*, y contestando que si a la pregunta *¿Desea regenerar el Riesgo en Curso de todos los bancos?*.

| C Maestro de Bancos                                    |                                | - ×                                      |                                                                         |   |
|--------------------------------------------------------|--------------------------------|------------------------------------------|-------------------------------------------------------------------------|---|
| Código 1 Nombre BANCO BILBAC                           | ) VIZCAYA                      |                                          |                                                                         |   |
| General Tesorería CSB                                  |                                |                                          |                                                                         |   |
| <u>Regeneración (</u><br>Límite Riesgo<br>Riesgo Curso | de Riesgo en Curso<br>5.574,96 |                                          |                                                                         |   |
| Cuenta Contable<br>Cuenta Riesgo                       | 572000001                      |                                          |                                                                         | × |
| Días Seguridad                                         | 8                              | ¿Desea regenerar el<br>Pulse NO para reg | Riesgo en Curso de todos los<br>bancos?<br>generar sólo el banco actual |   |
|                                                        |                                | <b>√</b> <u>S</u> I                      | × <u>N</u> o                                                            |   |

En el Listado de Talones, se incluye una opción para excluir del listado los efectos ya agrupados.

| Carta Agrupacion Pagos |      |             |                          |                                 |                      |
|------------------------|------|-------------|--------------------------|---------------------------------|----------------------|
| Ejercicio              | 2018 | •           | Situación                | Todas<br>Pendient<br>Iniciativa | te Aceptar<br>Propia |
| Lugar de Emisión       |      |             | Fecha                    | 13/11/2                         | 018                  |
| Desde/Hasta Nº Efecto  | 0    | 999999999   | Desde/Hasta Nº Orden     | 0                               | 9999                 |
| Desde/Hasta Cuenta     |      | 2222222222  | Desde/Hasta F.Factura    |                                 |                      |
| Desde Vencimiento      |      |             | Desde O.Transferencia    | 0                               | 99999999             |
| Desde/Hasta F.Pago     | 0    | 9999        | Desde/Hasta Moneda       | 0                               | 9999                 |
|                        |      |             | Excluir los Efectos Agru | oados                           |                      |
|                        |      | 🗹 Visualiza | ción Previa              |                                 |                      |
|                        | ۱    | ☑ Visualiza | ción Previa              | bados                           |                      |

Además se permite imprimir en el documento una nueva variable usando 'DiaVencimientoLetras'.

**Mejoras en el Control de Tesorería**. Se modifica el funcionamiento de la opción de listado *Incluir Pedidos y Albaranes Pendientes (Cliente y Proveedor) según F. de entrega,* de tal manera que ahora:

- en el detalle de pedidos pendiente se calculan los vencimientos teóricos en base a la fecha de entrega y de la cantidad pendiente de entrega.

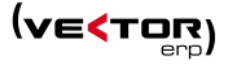

- en el detalle de albaranes pendientes de facturar se calculan los vencimientos teóricos en base a la fecha de albarán

- solo se tienen en cuenta aquellos vencimientos que caigan dentro del intervalo de fechas indicado a la hora de hacer el listado.

| Tipo Informe                           |                         |              |                     |
|----------------------------------------|-------------------------|--------------|---------------------|
| <ul> <li>Control de</li> </ul>         | Tesorería General       | Control de   | Tesorería por Banco |
| Banco                                  |                         |              |                     |
| Desde Fecha Vto.                       | 13/11/2018              | Hasta        | 31/12/2018          |
| Desde Fecha Valor                      | 13/11/2018              | Hasta        | 31/12/2018          |
| Desde Cuenta                           |                         | Hasta        | ZZZZZZZZZZ          |
|                                        | 🗹 Incluir Saldos de Ban | cos a fecha: | 13/11/2018          |
| Detalle Diario<br>Totalizar Cobros     | y Pagos                 |              |                     |
| Detallar Cohros                        | V Pages                 |              |                     |
| Detailar Cobros                        | y Fagus                 |              |                     |
| <ul> <li>Detallar y Totaliz</li> </ul> | ar Por Día              |              |                     |
| <ul> <li>Detallar y Totaliz</li> </ul> | ar Por Día              | ón Previa    |                     |

Además ahora se incluyen los efectos en la Situación de 'Impagado'.

Se desarrollan nuevos formatos para envío de pagos y transferencias a la banca electrónica, como son:

| Vector ERP - V+1: Tesorería |                                                                                                    |                                                                                             |                                                                                                    |
|-----------------------------|----------------------------------------------------------------------------------------------------|---------------------------------------------------------------------------------------------|----------------------------------------------------------------------------------------------------|
| Aplicación Tablas Procesos  | Informes       Utilidades       Adicional       Ventana       Ayuda         Istado de Remesas       Istado de Ordenes de Transferencia       Istado de Cartera de Cobros       Istado de Cartera de Pagos         Listado de Cartera de Pagos       Listado de Cartera de Pagos       Istado de Cartera de Pagos         Listado de Gartera de Pagos       Control de Iesorería         Emisión de Remesas en Soporte Magnético       É Emisión de Ordenes de Transferencia en Soporte Magnético         Emisión de Ordenes SEPA (Single Euro Payments Area)       Euro Payments Area) | C Emisión de Ordenes de Tran<br>Orden Transferencia                                         | www.google.es                                                                                                    |
|                             | <ul> <li>➡ Listado de Mandatos</li> <li>➡ Listado de Cartas de Reclamación</li> <li>➡ Listado de Reclamaciones</li> <li>✔ Configuración de Informes Personalizados</li> </ul>                                                                                                    | Fecha Envio Soporte<br>Fecha Emisión Ordenes<br>Cuaderno CSB<br>Tipo Ordenes<br>Tipo Gastos | 13/11/2018<br>13/11/2018<br>Confirming Sabadel<br>Kutxa KTX37<br>Confirming La Caixa<br>Confirming Banco Popular<br>Confirming Bankinter<br>Confirming Sabadell<br>Confirming Sabadell<br>Confirming Sabadel |

• **Confirming Banco Sabadell**. Adaptación de la Norma BS Confirming Global de Octubre de 2017. Se ha incluido una pestaña de Instruccciones en el Maestro del Plan Cuentas, llamada *Instrucciones*, para informar del email del proveedor al que el BS va a comunicar el Confirming.

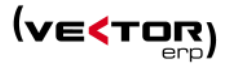

Hacer doble clic para hacer emerger el editor.

| Kaestro del Pl | in de Cuentas                                                                                                    |       | — × |
|----------------|----------------------------------------------------------------------------------------------------|-------|-----|
| alı 🗎          | •                                                                                                    |       |     |
| Código         | Título                                                                                                    | Тіро  |     |
| 40000001       | Nombre 1                                                                                                    | Haber | •   |
| Ejercicio      | Saldos Presupuestos Analítica Auxiliares Domiciliación Intrastat Aseguradora de Cobro Agencia Tributaria Instrucciones |       |     |
| 2018           | EMailConfirming=<br>CodigoBien=<br>Campo Valor<br>EMail Confirming<br>Codigo Bien<br>Vaceptar × Cancelar               |       |     |

- Confirming Bankoa
- Confirming Laboral. Se modifica este modelo en el sentido que en el campo Sumalmportes del Registro de Totales, aunque existan órdenes de abono negativas se sumarán los importes de los campos como si fueran todos positivos.

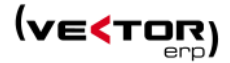

## Mejoras en Almacén

**Nuevo parámetro de Almacén, Almacén Entrada.** De momento solo con funcionalidad dentro del módulo SGA.

| Composición Cálculo del Disponible  | Stock  | - Pte | .Enviar                  |         |  |
|-------------------------------------|--------|-------|--------------------------|---------|--|
| Montaje Automático                  | SI     | -     | Almacén de Salida        | FABRICA |  |
| Calcular Codigo EAN                 | SI     | -     | Almacén C. de Producción | FABRICA |  |
|                                     |        |       | Almacén de Fabricación   | FABRICA |  |
| Control Almacenes                   | SI     | •     | Almacén de Calidad       | FABRICA |  |
| Control Versión                     | SI     | •     | Almacén de Entrada       | FABRICA |  |
| Control Número Lote                 | NO     | •     | Ubicación de Entrada     |         |  |
| Control Ubicaciones                 | SI     | •     | Ubicación de Salida      |         |  |
| Contador N.Lote Movimientos Entrada |        |       | + 12                     |         |  |
| Alerta Stock Artículos              | Sin St | ock   |                          |         |  |

**Nueva utilidad en el Maestro de Artículos.** Se incluye un nuevo botón que permite duplicar el artículo en el que está posicionado generando un nuevo código.

| * * * 🗎 🗎                                        |                           |                     |                                           | •                                              |             | Consultas    | Seguimiento de Artículos | * ) |
|--------------------------------------------------|---------------------------|---------------------|-------------------------------------------|------------------------------------------------|-------------|--------------|--------------------------|-----|
| Código 🔎 1                                       | Duplicar el Artículo act  | tual en otro nuevo  | 01                                        |                                                |             |              |                          |     |
| General Comercial Prec                           | os Stocks Empaque         | Almacenes Versiones | s Idiomas Avisos                          | Planificación                                  | Ubicaciones | Especificaci | iones Técnicas           |     |
| Descripcion Ampliada                             | Texto del primer artículo |                     |                                           |                                                |             |              |                          |     |
|                                                  |                           |                     |                                           |                                                |             |              |                          |     |
| Código Alternativo                               |                           |                     | 🕑 Montaje /                               | Automático                                     |             | Fotogi       | afía Principal           |     |
| Código Alternativo<br>Número Plano               |                           |                     | ☑ Montaje /<br>☑ Emitir Cer               | Automático<br>rtificado de Ca                  | alidad      | Fotogi       | afía Principal           |     |
| Código Alternativo<br>Número Plano<br>Código EAN |                           |                     | ♥ Montaje /<br>♥ Emitir Cer<br>■ Traspaso | Automático<br>rtificado de Ca<br>a Consignació | alidad      | Fotogi       | afía Principal           |     |

Nuevo fichero de Especificaciones Técnicas del artículo, y nueva pestaña en el Maestro de Artículos, que agiliza la introducción de descripciones de especificaciones para el catálogo online.

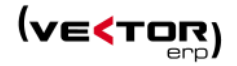

| Vector EF  | P - V+1: Almacén                                                               |                          |                               |                                    |                                            |     |
|------------|--------------------------------------------------------------------------------|--------------------------|-------------------------------|------------------------------------|--------------------------------------------|-----|
| Aplicación | Tablas Procesos Informes Utilidades Adici                                      | onal Ventana Ficha Ayuda |                               |                                    |                                            |     |
|            | 📌 Parámetros 🕨                                                                 |                          |                               |                                    |                                            |     |
|            | Maestro de <u>T</u> extos                                                      |                          |                               |                                    |                                            |     |
|            | Maestro de Artículos                                                           |                          |                               | ###.googic.cz                      |                                            |     |
| 1          | Maestro de Especificaciones Técnicas                                           |                          |                               |                                    |                                            |     |
| -          | Maestro de Nombres de Almacén                                                  | 1                        |                               |                                    |                                            |     |
|            | Haestro de Ubicaciones                                                         | Maestro de Artículos     |                               |                                    |                                            | - × |
|            | <ul> <li>Maestro de <u>C</u>lientes</li> <li>Maestro de Proveedores</li> </ul> | * * *                    |                               | •                                  | Consultas Seguimiento de Artículos         | -   |
|            | Maestro de <u>R</u> utas     Maestro de <u>E</u> nvases                        | Código 🔎 1               | Descripción                   | ARTICULO 1                         |                                            |     |
|            | Maestro de Grupos de Análisis                                                  | General Comercial Preci  | os Stocks Empaque Almacenes V | /ersiones Idiomas Avisos Planifica | ción Ubicaciones Especificaciones Técnicas |     |
|            |                                                                                | C.Especificación         | Descripción                   |                                    | Valor                                      | *   |
|            | \                                                                              | ET0001                   | Especificación Uno            |                                    | -> 55                                      |     |
|            | 1                                                                              | ET0002                   | Alto cm                       |                                    | 15                                         |     |
|            |                                                                                | ET0003                   | Ancho                         |                                    | 35cm                                       |     |
|            | \                                                                              |                          |                               |                                    |                                            |     |
|            | <u></u>                                                                        |                          |                               |                                    |                                            |     |
|            | K Maestro de Especifica                                                        | iciones Técnicas         |                               | - + ×                              |                                            |     |
|            | Código                                                                         | Descripción              |                               |                                    |                                            |     |
|            | > ET0001                                                                       | Especificación Uno       |                               | ->                                 |                                            |     |
|            | ET0002                                                                         | Alto                     |                               |                                    |                                            |     |
|            | ET0003                                                                         | Ancho                    |                               | -                                  |                                            |     |
|            | ET0004                                                                         | Peso                     |                               |                                    |                                            |     |
|            | ET0005                                                                         | Fondo                    |                               |                                    |                                            |     |
|            |                                                                                |                          |                               |                                    |                                            |     |
|            |                                                                                |                          |                               |                                    |                                            |     |
|            |                                                                                |                          |                               | _                                  |                                            |     |
|            |                                                                                |                          |                               |                                    |                                            |     |
|            |                                                                                |                          | N C – + O                     |                                    |                                            |     |
|            | L                                                                              |                          | _                             |                                    |                                            |     |

**En el Maestro Global de Inventario,** ahora se da la posibilidad de valorar a último precio de compra. La mecánica de valoración de la toma de inventario queda así ahora:

Primero pregunta si se desea hacer la valoración a Último Precio de Compra.

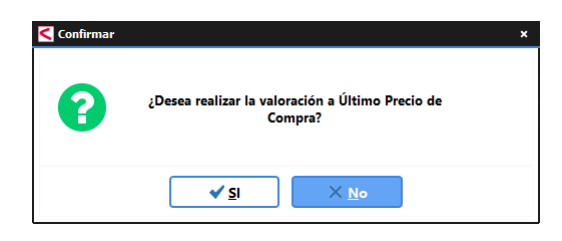

Si se contesta que NO a esta pregunta, continúa trabajando como hasta ahora haciendo la siguiente pregunta:

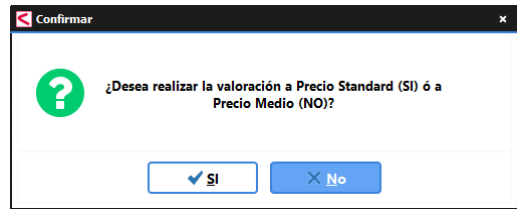

Si se contesta SI, se valora a Precio Estándar (dato almacenado directamente en la ficha del artículo).

Si se contesta NO, se valora a Precio Medio (dato calculado de los movimientos del artículo).

**Se mejoran las ventanas que permiten dar de Alta un Artículo** al incluir el valor por defecto '1' en el campo Tipo IVA. Este automatismo aparece en la introducción de ofertas, pedidos y albaranes de venta, introducción de ofertas, pedidos y entradas de compras.

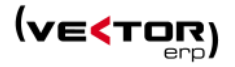

| < Int | roducció | in de <i>l</i> | Albarai | nes   |        |        |         |         |        |                |     |                  |    |   |      |            | l |
|-------|----------|----------------|---------|-------|--------|--------|---------|---------|--------|----------------|-----|------------------|----|---|------|------------|---|
| 898   | E        | Þ              | E       | •     | >      | 8      | ۶       | +       |        |                | ~   |                  |    | • |      |            |   |
| Nº A  | lbarán   |                |         | 99    | 90008  | 16     | Agrup   | ación   |        | Albará         | n   |                  |    |   |      |            |   |
| Fech  | a/Hora   | 03/0           | 7/201   | 8 10: | :55:58 | 6      | Direcci | ón En   | vío    | prueba         | 1   |                  |    |   |      |            |   |
| Clien | ite      |                |         |       |        | 2 (    | CIF     |         |        |                |     |                  |    |   |      |            |   |
| Su Pe | edido    |                |         |       |        | F      | Plazo I | Intreg  | ja     |                |     |                  |    |   | 📕 Es | una factur | a |
| AS    | Artícu   | lo             |         | <     | Crea   | r Regi | stro er | ı la Ta | bla di | bo.ARTI        | ULO |                  |    |   | + ×  |            | 4 |
| 01    | 1001     |                |         | 6     | ⊖c     | ampo   | •       |         |        | Valo           | or  |                  |    |   |      |            |   |
| * 01  | 12312    | 23             |         |       | Codig  | 0      |         |         |        | 123            | 123 |                  |    |   |      |            |   |
|       |          |                |         |       | Descri | ipcion |         |         |        |                |     |                  |    |   |      |            |   |
|       |          |                |         |       | T.IVA  |        |         | -0      |        | 1              |     |                  |    |   |      |            |   |
|       |          |                |         | Ĭ     | S.Mini | imo    |         |         |        | 0              |     |                  |    |   |      |            |   |
|       |          |                |         |       | S.Max  | imo    |         |         |        | 0              |     |                  |    |   |      |            |   |
|       |          |                |         |       | P.Ped  | ido    |         |         |        | 0              |     |                  |    |   |      |            |   |
|       |          |                |         |       |        |        |         |         | ~      | <u>G</u> rabar |     | X <u>C</u> ancel | ar |   |      |            |   |

**Se modifica el funcionamiento del Listado de etiquetas de artículos**, de tal manera que ahora imprime solo los artículos de la Lista de Impresión, que se puede rellenar de múltiples maneras:

| ormato del Impreso  |                                              |   |
|---------------------|----------------------------------------------|---|
| tiqueta Codigos EAN |                                              | • |
| Desde Artículo      | Hasta 22222222222222222222222222222222222    | 4 |
|                     | <b>7</b> Desde-Hasta Grupo de Análisis       |   |
| Desde Archivo       |                                              |   |
| Lista de Impresión  | 1001<br>1002<br>1003                         |   |
| Nº Copias           | 1                                            |   |
|                     | 🗹 Visualización Previa                       |   |
| Г                   | ✓ <u>L</u> istar <sup>()</sup> <u>S</u> alir |   |

- Manualmente con los códigos de los artículos separados por un retorno de carro.

- Seleccionando Desde .. Hasta Código Artículo y dar al rayo de la derecha para aplicar la selección.

- O bien seleccionado los códigos de los artículos desde un archivo CSV, que se puede escribir manualmente si conoce su nombre y ruta donde está alojado, o sinó elegir a través del navegador de la derecha.

La estructura del archivo debe ser:

CodigoArticulo | Version | NumeroLote; Ubicación

**Listado de Ubicaciones**. Se amplía su funcionalidad de tal manera que las ubicaciones a imprimir se puedan agregar desde una Lista de Impresión cargada de diferentes maneras:

- Manualmente con los códigos de las ubicaciones separados por un retorno de carro.

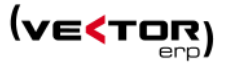

- Seleccionando Desde .. Hasta Ubicación y dar al rayo de la derecha para aplicar la selección.

- O bien seleccionado los códigos de los ubicaciones desde un archivo CSV, que se puede escribir manualmente si conoce su nombre y ruta donde está alojado, o sinó elegir a través del navegador de la derecha.

La estructura del archivo debe ser:

Ubicación

| Vector El  | RP - V+1: Almacén           |                        |                       |                          |                   |            |          |
|------------|-----------------------------|------------------------|-----------------------|--------------------------|-------------------|------------|----------|
| Aplicación | Tablas Procesos In          | formes Utilidades Adio | tional Ventana Ayuda  |                          |                   |            |          |
|            | 📌 <u>P</u> arámetros        | •                      |                       |                          |                   |            |          |
|            | Maestro de <u>T</u> exto    | s                      |                       |                          |                   |            | google.e |
|            | I Maestro de <u>A</u> rtícu | los                    | · · ·                 |                          |                   | - ×        | 55       |
|            | I Maestro de <u>N</u> omb   | ores de Almacén        |                       | •                        |                   | -          |          |
|            | III Maestro de Ubica        | ciones 🗸               |                       |                          |                   |            |          |
|            | Maestro de <u>Client</u>    | es                     | Descripción Ubicaci   | ón                       |                   | ( <u>^</u> |          |
|            | Maestro de Prove            | edores                 | Nave 0 Calle A Portal | 00 Piso 00               |                   |            |          |
|            | Maestro de <u>R</u> utas    |                        | Almacen 1             | 🧲 Listado de Etiquetas d | e Ubicación       |            | - ×      |
|            | Maestro de <u>E</u> nvas    | es                     | 11111                 | Formato del Impreso      |                   |            |          |
|            | Maestro de Grupo            | os de Análisis         | Nave 1 Calle A Porta  | Factura Modelo 1         |                   |            | -        |
|            |                             | 1A0101                 | Nave 1 Calle A Porta  |                          |                   |            |          |
|            |                             | 1A0102                 | Nave 1 Calle A Porta  | Desde Ubicación          | 1A0000            | Hasta 1A02 | 4        |
|            |                             | 1A0103                 | Nave 1 Calle A Porta  |                          |                   |            |          |
|            |                             | 1A0104                 | Nave 1 Calle A Porta  | Desde Archivo            |                   |            | -        |
|            |                             | 1A0105                 | Nave 1 Calle A Porta  |                          |                   |            |          |
|            |                             | 1A0106                 | Nave 1 Calle A Porta  | Lista de Impresión       | 1A0000            |            |          |
|            |                             | 1A0107                 | Nave 1 Calle A Porta  |                          | 1A0101            |            |          |
|            |                             | 1A0108                 | Nave 1 Calle A Porta  |                          | 1A0102            |            |          |
|            |                             | 1A0109                 | Nave 1 Calle A Porta  |                          | 1A0104            |            |          |
|            |                             | 1A0110                 | Nave 1 Calle A Porta  |                          | 1A0105            |            |          |
|            |                             | 1A0201                 | Nave 1 Calle A Porta  |                          | 1A0106            |            |          |
|            |                             | 1A0202                 | Nave 1 Calle A Porta  |                          | 1A0107            |            |          |
|            |                             | 1A0203                 | Nave 1 Calle A Porta  |                          | TACTOO            |            |          |
|            | 0.00                        | 1A0204                 | Nave 1 Calle A Porta  |                          |                   |            |          |
|            |                             | 1A0205                 | Nave 1 Calle A Porta  | Número de Copias         | 1                 |            |          |
|            |                             | 1A0206                 | Nave 1 Calle A Porta  |                          | <b>•</b> •••••••• |            |          |
|            |                             | 1A0207                 | Nave 1 Calle A Porta  |                          | 🗹 Visualización   | Previa     |          |
|            |                             | 1A0208                 | Nave 1 Calle A Porta  | ſ                        | √ Listar          | () Salir   |          |
|            |                             | 1A0209                 | Nave 1 Calle A Porta  | L                        |                   | <u> </u>   |          |
|            |                             | 1A0210                 | Nave 1 Calle A Porta  |                          |                   |            |          |

Mejoras en el rendimiento de la visualización de la pestaña de Ubicaciones en el Maestro de Artículos, para los artículos que tienen varias ubicaciones y varios almacenes.

**Mejoras en la introducción de Tarifas,** en lo que respecta al filtrado de campos que no pertenecen a la propia tabla de Tarifa, sino a la del artículo, por ejemplo el campo Código Proveedor.

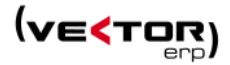

## Mejoras en Facturación

**En el Maestro de Clientes,** en la solapa de Comercial y en la rejilla de Personas de Contacto, ahora se visualiza también la dirección de correo electrónico del contacto.

| Kaestro de Clientes      |                                  |                              |                   |                        | - ×                 |
|--------------------------|----------------------------------|------------------------------|-------------------|------------------------|---------------------|
| 88 E                     |                                  | *                            |                   | Consultas              | Consulta de Ofertas |
| Código 2 No              | mbre Cliente DOS                 |                              |                   |                        |                     |
| General Comercial Domici | iación Direcciones Expedición Ir | trastat Avisos Instrucciones | Recibos EDI India | cadores Centros Admini | strativos           |
| Tipo Agrupación          | Albarán                          | Dtos.Línea                   | 28                | + +                    |                     |
| Agente                   | Agente 102                       | Dt.PP/Dt.Com/Rg              | .Fin              | 1 1                    |                     |
| Responsable de Cuenta    | BARNA                            | Copias Oferta/Pe             | dido              | 1 /                    | 1                   |
| Código Proveedor         |                                  | Copias Albarán/F             | actura            | 1 /                    | 1                   |
| Moneda                   | Euro                             | <b>•</b>                     |                   |                        |                     |
| Tarifa                   | 1                                | Frecuencia Visita            |                   | 5                      |                     |
| Modalidad IVA            | Normal                           | Días Visita                  |                   | L                      | ·                   |
| % Retención IRPF         |                                  | F.Última/Próx.Vis            | ita 07/11/2013    |                        |                     |
| Otras 👤                  | 943 175050 Cargo                 |                              | ids@ids.es        |                        |                     |
| Personas de<br>Contacto  |                                  |                              |                   |                        |                     |
|                          |                                  |                              |                   |                        |                     |
| 1                        |                                  |                              |                   |                        |                     |

**Envío de Avisos de expedición mediante servicio web a las Agencias de Transporte e impresión de Etiquetas de Transporte**. El objetivo es dar aviso al transportista vía servicios web, de que tienen uno o varios paquetes que recoger. Además a la vez que se hace el aviso el servicio web del transportista nos imprime la etiquetas necesarias para etiquetar los paquetes.

Se desarrolla esta nueva funcionalidad en la que se ven afectadas varias tablas de facturación.

Para hacer esta gestión es necesario configurar los **Parámetros del Servicio Web en el Maestro de Transportistas**. Si lo ve necesario póngase en contacto con nuestros técnicos que le ayudarán a encauzar el proyecto de puesta en marcha. Actualmente está disponible este servicio para DHL Express, Tourline Express, Nacex y ASM.

| 🧲 Maestro de Transportistas                                                                                                    | - ×                 |                                                      |
|----------------------------------------------------------------------------------------------------|---------------------|------------------------------------------------------|
| Código 1 Nombre DHL Express                                                                                                    |                     |                                                      |
| General Servicio Web                                                                                                    |                     |                                                      |
| [Configuracion]<br>ProveedorServicio = DHLExpress<br>URL = https://wsbexpress.dhl.com:443/sndpt/expressRateBook<br>Usuario=creat<br>ClaveAcceso=Q#6h<br>Impresora=Generic / Text Only<br>Copias=2<br>Nonce=eUYet<br>Created=2018-04-16T16:57:39.124Z | •                   |                                                      |
| [Plantilla]                                                                                                    | Configuración del s | ervicio web + ×                                      |
| ShipmentInfo.DropOffType=REGULAR_PICKUP                                                                                                    | Campo               | Valor                                                |
| ShipmentInfo.ServiceType+InternationalDetail.Content=N+DOCUMENTS(Envío de pa                                                                                                    | Proveedor Servicio  | DHLExpress                                           |
| ShipmentInfo.Account=301<br>ShipmentInfo.LinitOfMeasurement=SL                                                                                                    | URL                 | https://wsbexpress.dhl.com:443/sndpt/expressRateBook |
| suprementation to integratement = st                                                                                                    | Usuario             | crea                                                 |
|                                                                                                    | Clave Acceso        | Q#6hl                                                |
|                                                                                                    | Impresora           | Generic / Text Only                                  |
|                                                                                                    | Copias              | 2                                                    |
|                                                                                                    | Nonce               | eUYebYfsjztETJ4Urt8AJw                               |
|                                                                                                    | Created             | 2018-04-16T16:57:39.124Z                             |
|                                                                                                    |                     | ✓ <u>A</u> ceptar X <u>C</u> ancelar                 |

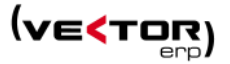

Al dar de alta el albarán con un transportista que disponga de este servicio, se rellenan automáticamente los datos específicos para este envío, en una nueva solapa del puede de albarán dentro de los datos del Transportista en el pie.

| Descuentos Moneda Transporte Embalaje                                      | Agente | Almacén | F.Pago | Observaciones | Stocks | Factura Rectificativa |
|----------------------------------------------------------------------------|--------|---------|--------|---------------|--------|-----------------------|
| General Internacional Etiqueta Servicio Web                                |        |         |        |               |        |                       |
| Shipmentinfo.DropOffType=REGULAR_PICKUP<br>Shipmentinfo.ServiceType=N<br>4 |        |         |        |               | •      | Fecha/Hora Transporte |
|                                                                            |        |         | < X    |               |        | C - + U               |

Haciendo doble clic, se pueden ver y/o modificar las condiciones del envío.

| Campo                                                     | Valor                                    |
|-----------------------------------------------------------|------------------------------------------|
| Shipment Info. Drop Off Type                              | REGULAR_PICKUP                           |
| Shipment Info. Service Type+ International Detail. Conten | N+DOCUMENTS(Envío de paquetes o document |
| Shipment Info. Account                                    | 301497572                                |
| Shipment Info. Unit Of Measurement                        | SI                                       |
| International Detail. Commodities. Country Of Manufactu   | r ES                                     |
| Shipment Info. Label Type                                 | ZPL                                      |
| Packages. Requested Packages. Weight                      | 23                                       |
| Packages. Requested Packages. Dimensions. Length          | 15                                       |
| Packages. Requested Packages. Dimensions. Width           | 15                                       |
| Packages. Requested Packages. Dimensions. Height          | 15                                       |

El aviso de expedición y obtención de las etiquetas para el empaquetado se hace en el icono de un camión en la cabecera del albarán una vez se ha rellenado la Fecha y Hora del Transporte que están en el pie.

|                                     |                                                                | . 8                 | 7        | + •        |        | ~         |          |           |            |                |                |       | _ × [            |            |                 |             | 5 6  | 1  |
|-------------------------------------|----------------------------------------------------------------|---------------------|----------|------------|--------|-----------|----------|-----------|------------|----------------|----------------|-------|------------------|------------|-----------------|-------------|------|----|
| Albarán                             | 99000                                                          | )838 A              | grupa    | ción       | Agrupa | do        |          |           |            |                |                | •     | Nombre           | 4 Generar  | Expedición de   | Transporte  |      |    |
| :ha/Hora                            | 11/02/2019 17:00:                                              | 56 D                | virecció | on Envío   |        |           |          |           |            |                |                | +     | RSocial 4        | ļ          |                 |             |      |    |
| ente                                |                                                                | 44 C                | JE       |            | 153730 | 064W      |          |           |            |                |                |       | Pol. Ind.        | Urtía, s/i | n, Apdo. 129    |             |      |    |
| Pedido                              | SP44                                                           | P                   | lazo Er  | ntrega     |        |           |          |           |            | Es una facti   | ura de Tercero | s     | 48269<br>VIZCAVA |            | ABIA            |             |      |    |
| S Artículo                          | 0 1                                                            | /ersión             | 1        | N.I ote/Sr | rie l  | Jbicación | Descrir  | nción     |            |                |                |       | Cantidad         |            | Cantidad (2)    | Precio (F   | -ur) |    |
| 1 ART10                             | 6                                                              |                     |          | ,          | (      | CD01      | Artículo | o con Mc  | taie Auto  |                |                |       |                  | 10.00      | (-)             |             |      | 10 |
| 1 ART10                             | 2                                                              |                     |          |            | (      | CD01      | Ordena   | ador Tode | o en Uno i | Asus Mod.10    | 02             |       |                  | 20.00      |                 |             |      | 30 |
|                                     |                                                                |                     |          |            |        |           |          |           |            |                |                |       |                  |            |                 |             |      |    |
|                                     |                                                                |                     |          |            |        |           |          |           |            |                |                |       |                  |            |                 |             |      |    |
| cuentos                             | Moneda Transpor                                                | te Emb              | alaje    | Agente     | Almace | in F.Pago | Observac | iones S   | štocks Fi  | actura Rectifi | icativa        |       |                  |            | Subto           | al          |      | 70 |
| cuentos<br>eral Inter               | Moneda Transpor<br>nacional Eliqueta Se                        | te Emb              | alaje    | Agente     | Almace | in F.Pago | Observac | iones S   | itocks Fr  | actura Rectifi | icativa        |       |                  |            | Subto<br>B.Impi | al          |      | 70 |
| cuentos<br>eral inter<br>prentinfo. | Moneda Transpor<br>nacional Etiqueta Se<br>DropOffType=REGULAR | te Emb<br>vicio Web | alaje    | Agente     | Almace | in F.Pago | Observac | iones S   | Stocks Fr  | actura Rectifi | icativa        | 12/02 | 2019 9           | :11:00     | Subto           | al<br>mible |      | 70 |

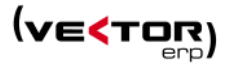

Estos servicios generan un código Zebra, directamente imprimible por las impresoras que recojan este tipo de codificación. Esta información queda grabada como documentación electrónica asociada al albarán para futuras impresiones. También pueden generar otro tipo de archivos como por ejemplo: de tipo PDF.

Todas las etiquetas deben ir identificadas con el Código del País (código ISO), del emisor y del receptor de la mercancía. Para ello se han creado nuevos campos de *Código de País* en la tabla de Clientes, Direcciones de Envío y Albarán.

|                                |               |             |                        | <               | Maestro de Clientes                        |                             |                          |                            |                      |       | - •   |
|--------------------------------|---------------|-------------|------------------------|-----------------|--------------------------------------------|-----------------------------|--------------------------|----------------------------|----------------------|-------|-------|
| <b>₩ □</b>                     |               |             |                        | 8               | . 8                                        |                             | 18                       | Consu                      | altas Consulta de Ol | ertas |       |
| Código 2                       | Nombre        | Cliente DO  | S                      | c               | Código 2 Nombre Cliente DOS                |                             |                          |                            |                      |       |       |
| General Comercial Dom          | iciliación    | Directione  | S Expedición Intrastat | Avisos Ins G    | eneral Comercial Domiciliación Direcciones | Expedición Intrastat Avisos | s Instrucciones Recibos  | EDI Indicadores Centros Ad | dministrativos       |       |       |
| Razón Social                   | Razon S       | iocial DOS  |                        |                 | Tipo Código Nombre                         | Razón Social                | Dirección                | C.Postal Población P       | Provincia C.País     | País  | CIF * |
| Dirección                      | C/ Etxel      | parría, 12  |                        | >               | Envio 02 Clientes Varios                   | RS-E                        | prueba2                  | problacion2                |                      |       |       |
| Población/Provincia            | 20600         | Eibar       |                        |                 | Envio 03 Clientes Varios                   | RS-E                        | prueba3                  | problacion3                |                      |       |       |
| País                           | 724           | ESPAÑA      |                        |                 | Envio 04 Clientes Varios                   | RS-E                        | prueba4                  | problacion4                |                      |       |       |
| CIF                            | 15NNN         | NNNQ        |                        |                 | Envio 05 Clientes Varios                   | RS-E                        | prueba5                  | problacion5                |                      |       |       |
| Teléfono<br>Correo Electrónico | 9431<br>ealor | Introducció | n de Albaranes         | 9 + #           |                                            |                             | X 🗈 🖶 🔯                  |                            |                      |       |       |
| Grupes de Análisis             | SCIT          | Nº Albaran  | 99000824               | Agrupación      | Albaran                                    |                             | Razon Social DOS         |                            |                      |       |       |
| Grupos de Analisis             | 5011          | Fecha/Hora  | 08/11/2010 15:25:41    | Dirección Envio |                                            |                             | C/ Etxebarría, 12        |                            |                      |       |       |
|                                |               | Su Pedido   | SP/09321               | Plazo Entrega   | 10 días                                    | Es una factura de Terceros  | 20600 Eibar<br>Guipúzcoa |                            |                      |       |       |
|                                | - 11          | AS Articul  | o Versio               | ón Ubicació     | n Descripción                              | Cantidad                    | Cantidad (2) Precio (Eu  | ur) %Dto1 %Dto2 %E *       |                      |       |       |
|                                | - 13          | 01 ART10    | 14                     | PS              | Monitor BENQ 27 pulgadas Mod.27A           | _ 1                         | 0.00                     | 10                         |                      |       |       |
|                                | - 11          | 01 ART10    | 16                     | PS              | Artículo con Montaje Auto                  | 1                           | 5,00                     | 15                         |                      |       |       |

Además, **en el Histórico de Facturas**, se desarrolla un nuevo control que bloquea la eliminación de una factura que tiene alguno de sus cobros agrupado en otro. Da el mensaje: *iNo se puede eliminar la factura NNNNN porque tiene efectos agrupados!*.

Adaptación del formato factura-e 3.2.2. Se agregan los nodos de Cargos: Portes, Embalajes, Seguros, Fletes y la fecha de expedición de la factura rectificada (InvoiceIssueDate).

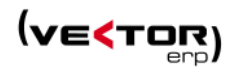

| Kistórico de Facturas      |                         |              |                                                                                                    |                        | — ×                        |
|----------------------------|-------------------------|--------------|----------------------------------------------------------------------------------------------------|------------------------|----------------------------|
| EDI 🖙 ftp GNE > 🕻          | ∎ ₪ ∎                   |              | •                                                                                                  |                        |                            |
| Nº Factura 2100007         | 5 Fecha 24/04/2018      | Cliente Clie | entes Varios                                                                                       |                        | •                          |
| General Importes Albaranes | Vencimientos            |              |                                                                                                    |                        |                            |
|                            |                         |              |                                                                                                    |                        |                            |
|                            | E committee fort de l   |              |                                                                                                    |                        |                            |
|                            | Generación y Envio de r | actura-e     |                                                                                                    |                        | <u> </u>                   |
|                            | Oficina Contable        | 12345        | SERVICIO FINANCIERO Y DE TESORERIA                                                                 |                        |                            |
| Nombre                     | Organo Gestor           | 12345        | SERVICIO FINANCIERO Y DE TESORERIA                                                                 |                        | 7,9                        |
| Razon Social<br>Dirección  | Unidad Tramitadora      | 12345        | SERVICIO FINANCIERO Y DE TESORERIA                                                                 |                        | titucion 👻                 |
| Código Portal/Población    |                         |              |                                                                                                    |                        |                            |
| Provincia                  |                         |              | Ecouraria da factura alacteónica v2.                                                               | 2                      | . 80 Uno Dos y Seis LIVA   |
| País                       |                         |              | <ul> <li>Esquema de factura electrónica v3.</li> <li>Esquema de factura electrónica v3.</li> </ul> | 2.                     |                            |
| Tipo Agrupación            |                         |              | Esquema de factura electrónica v3.                                                                 | 2.2                    |                            |
| Origen                     |                         |              |                                                                                                    |                        |                            |
| Agente                     |                         |              | > Enviar () Salir                                                                                  | 7                      |                            |
| Responsable de Cuenta      |                         |              |                                                                                                    |                        | Ver Einer                  |
| Empresa Contable           | L                       |              |                                                                                                    |                        | Ver Firma                  |
| CIF                        | 15992928Q               |              |                                                                                                    | Factura Contabilizada  | Factura Enviada por e-mail |
| Número Factura Auxiliar    |                         | C            | Es una factura de Terceros                                                                         | Comisión Contabilizada | Anticipo                   |
|                            |                         | Generand     | 30 Factura-e                                                                                       |                        |                            |
|                            |                         | Genera       | ando Factura-e21000075                                                                             |                        |                            |
|                            |                         |              |                                                                                                    | ~                      |                            |
|                            |                         |              |                                                                                                    |                        |                            |
|                            |                         |              |                                                                                                    | + 0                    |                            |
|                            |                         |              |                                                                                                    |                        |                            |

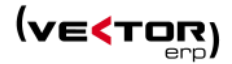

# Mejoras en Ofertas de Clientes

**Nueva Consulta de Visitas**. Que permite ver las visitas realizadas, la fecha de la última visita a cada cliente y la fecha de la próxima visita.

Con opciones de ordenación: por cliente, por fecha, por visita o por agente.

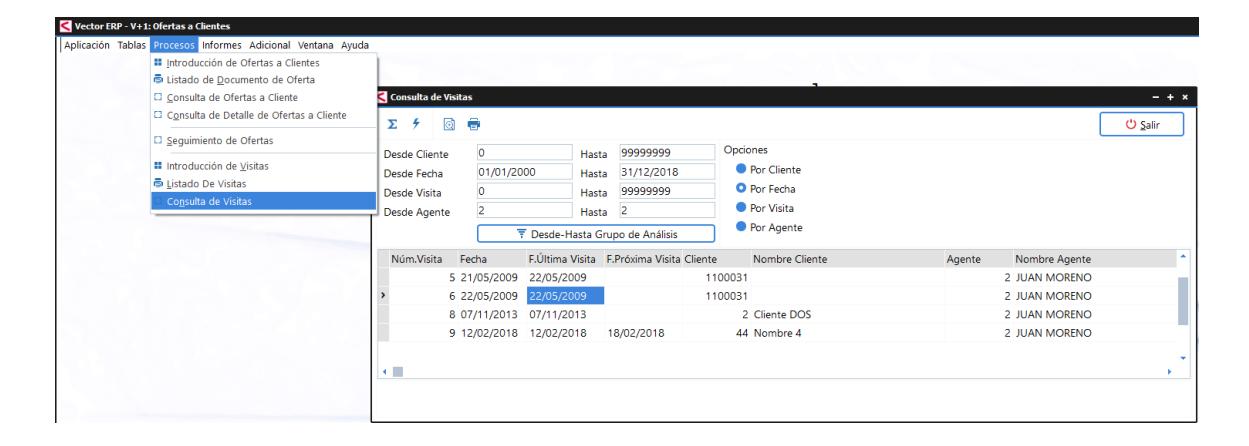

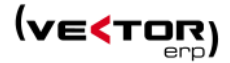

## Mejoras en Pedidos de Clientes

**Mejoras en la Introducción de Pedidos de Cliente.** Se agrega un nueva columna '*Pte.Enviar'* para mostrar la cantidad pendiente de enviar.

Además se muestran con un nuevo color Azul, las líneas que está Parcialmente Servidas. Que completa los anteriores estados de:

Línea Prevista – en color Verde Línea Terminada – en color Rojo Línea Anulada – en color Gris Línea En Promoción – en color Púrpura Línea Impuesto Ecológico – en color Fondo Verde

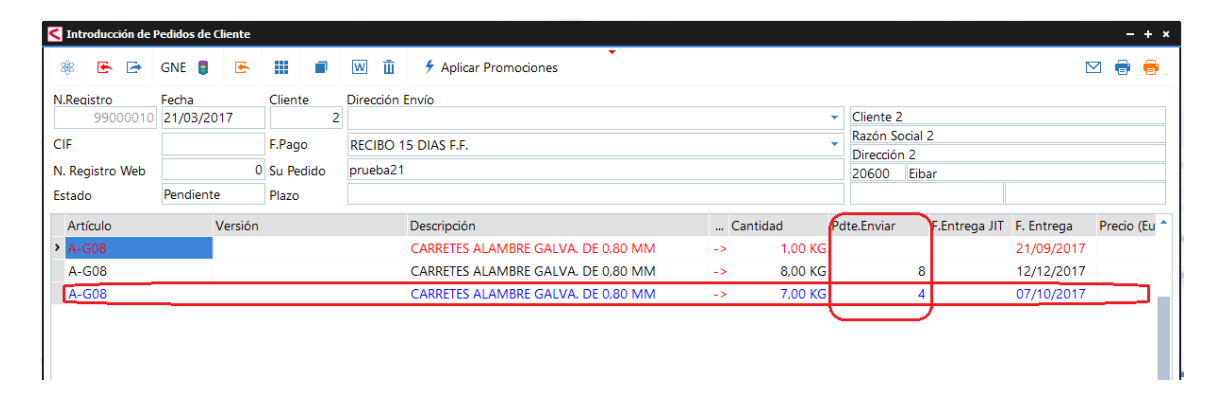

También se permite enviar un correo al cliente para solicitar al cliente el pago mediante una Conexión con el servicio de pagos con TPV Virtual Phone&Sell de Redsys. Previamente es necesario rellenar los parámetros de pedidos de Configuración TPV Virtual, y Errores TPV Virtual.

| Introducción de I                | Pedidos de Cliente   |                            |                                        |             |          |       |                                                               | - + ×                              |
|----------------------------------|----------------------|----------------------------|----------------------------------------|-------------|----------|-------|---------------------------------------------------------------|------------------------------------|
| 🕸 🕒 🖻                            | gne 🏮 💽              |                            | 👿 🧻 🗲 Aplicar Promoci                  | ones        |          |       |                                                               | \$ ≥ ⊕                             |
| N.Registro                       | Fecha                | Cliente                    | Dirección Envío                        |             |          |       |                                                               |                                    |
| 99000034                         | 19/12/2018           | 2                          |                                        |             |          |       | <ul> <li>Cliente DOS</li> <li>Derémetres de Caster</li> </ul> | un de Badidas                      |
| CIF                              | 15NNNNNQ             | F.Pago                     | RECIBO 15 DIAS F.F.                    |             |          |       | Parametros de Cartera                                         |                                    |
| N. Registro Web                  |                      | 0 Su Pedido                |                                        |             |          |       | General Configuracio                                          | In IPV VIRtual Errores IPV Virtual |
| Estado                           | Pendiente            | Plazo                      |                                        |             |          |       | URLServicioWeb=                                               | eultae-                            |
| Artículo                         | Versiór              | ı                          | Descripción                            |             | Cantidad |       | ClaveSecreta=                                                 |                                    |
| MX01B                            |                      |                            | Artículo 01B                           |             |          | 25,00 | ClaveSHA256=                                                  |                                    |
| MX01B                            |                      |                            | Artículo 01B                           |             |          | 35,00 | Moneda=                                                       |                                    |
|                                  |                      |                            |                                        |             |          |       | TipoTransaccion=<br>CaducidadEnlace=<br>CodigoFPago=          | , •<br>✓ Grabar X Cancelar         |
| Descuentos Mor     Dto.Comercial | neda Portes E<br>Dto | mbalaje Agen<br>b.Especial | te Observaciones Stocks<br>Dto.Pr.Pago | Rgo.Financ. | Anti     | icipo |                                                               | Subtotal                           |
|                                  |                      |                            | X                                      |             | - (+ (ť  | ]     |                                                               |                                    |

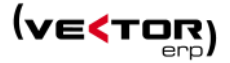

#### Configuración TPV Virtual:

URLServicioWeb=https://sis.redsys.es/sis/services/SerClsWSEntrada URLServicioWebConsultas=https://sis.redsys.es/apl02/services/SerClsWSConsulta ClaveSecreta=NNNNNNNNNNNNN ClaveSHA256=NNNNNNNNNNNNNN CodigoComercio=NNN Moneda=978 Terminal=2 TipoTransaccion=F CaducidadEnlace=4 CodigoFPago=3

Errores TPV Virtual,

[Errores Peticion] SIS0007=Error al desmontar XML de entrada. SIS0008=Falta el campo. SIS0009=Error de formato. SIS0010=Falta el campo. SIS0011=Error de formato. SIS0014=Error de formato. SIS0015=Falta el campo.

En el **Listado de Confirmación de Pedidos**, ahora se permite opcionalmente Excluir las líneas en estado Anulado.

| Listado de Confirr     | nación de Pedidos   |               | -           |  |  |  |  |  |  |
|------------------------|---------------------|---------------|-------------|--|--|--|--|--|--|
| ormato del Impi        | reso                |               |             |  |  |  |  |  |  |
| Pedido EKAR            |                     |               |             |  |  |  |  |  |  |
| Desde Registro         | 0                   | Hasta         | 99999999    |  |  |  |  |  |  |
| Desde Cliente          | 0                   | Hasta         | 99999999    |  |  |  |  |  |  |
| Desde Fecha            | 1/1/18              | Hasta         | 31/12/18    |  |  |  |  |  |  |
|                        |                     |               |             |  |  |  |  |  |  |
|                        | Listar Confirmacio  | nes Valorada  |             |  |  |  |  |  |  |
|                        | Listar Sólo Artícul | os Pendientes | s de Enviar |  |  |  |  |  |  |
|                        |                     |               |             |  |  |  |  |  |  |
| 🗹 Visualización Previa |                     |               |             |  |  |  |  |  |  |
| ↓ Listar               |                     |               |             |  |  |  |  |  |  |
|                        |                     |               |             |  |  |  |  |  |  |

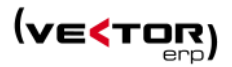

# Mejoras en Terminal Punto de Venta

Ahora se permite en la **Introducción de Tickets,** incluir automáticamente artículos de impuesto ecológico al igual que se hace en la Introducción de Albaranes.

## Se optimiza el rendimiento en:

- Listado de Tickets
- Listado de Ventas

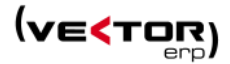

# Mejoras en Cartera de Compras

**Mejoras en la Introducción de Pedidos a Proveedor.** Se agrega un nueva columna '*Pte.Recibir'* para mostrar la cantidad pendiente de recibir.

Además se muestran con un nuevo color Azul, las líneas que está Parcialmente Recibidas. Que completa los anteriores estados de:

Línea Prevista – en color Verde Línea Terminada – en color Rojo Línea Anulada – en color Gris

| 🕸 🕒 G                                                                | NE > 🛢 🔄 🔄 🔄        | 🗰 🖝 🔟               |           |        |           |             |                                        |                                                                  |                | -           | $\square$ | ē |
|----------------------------------------------------------------------|---------------------|---------------------|-----------|--------|-----------|-------------|----------------------------------------|------------------------------------------------------------------|----------------|-------------|-----------|---|
| Pedido Revisió     99000001 Pago ECIBO 15 DIAS F.F po Pedido Ironato | N.Pedido Confirmado | C.Cos               | te Estado |        |           | 1           | Direc<br>Nom<br>RSoci<br>Direc<br>4895 | cción Proveedor D<br>bre 1<br>ial 1<br>ccion 1<br>i0 Poblacion 1 | lirección Reco | epción      |           |   |
| igente                                                               |                     |                     | Pendiente |        |           |             | Provi                                  |                                                                  | ESPAIN         | A           |           |   |
| Articulo                                                             | Version             | Descripción         |           | Ci     | antidad   | Cantidad (2 | 2)                                     | Pdte.Recibir                                                     | n. Entrega     | Precio (Eur | r)        | , |
| pruweb1                                                              |                     | articulo 1" pulgada |           |        | 1,00 Kg   |             | IOn                                    |                                                                  |                |             | 50        | 1 |
| pruweb1                                                              |                     | articulo 1" pulgada |           |        | Kg        |             | TOr                                    |                                                                  |                |             | 30        | 1 |
| A-G075                                                               |                     |                     |           | 5,     | 00 CARRE  | 450,0       | 00 KG                                  | 450                                                              |                | ,2          | 77778     | ٩ |
| 1                                                                    |                     | ARTICULO 1          |           |        | 8,00 kg   | 1,0         | IO UN                                  | 1                                                                |                |             | 15        | 1 |
| 1                                                                    |                     | ARTICULO 1          |           | ->     | 5,00 kg   | 0,6         | i3 UN                                  | ,625                                                             |                |             | 16        | J |
| prueba15                                                             |                     |                     |           |        | 1,00      |             | -                                      | 1                                                                |                |             | 10        | í |
| 1                                                                    |                     | ARTICULO 1          |           | -> 1.0 | 000.00 kg | 125.0       | IO UN                                  | 125                                                              |                |             | 16        |   |

Mejoras en la velocidad del Listado de Precios Especiales.

| <br>Listado de Pedidos a Proveedor                                                              |                                        |                   |                  |                                         |  |  |
|-------------------------------------------------------------------------------------------------|----------------------------------------|-------------------|------------------|-----------------------------------------|--|--|
| 금<br>하 Listado de <u>P</u> recios Especiales                                                    | <b>C</b> Listado de Precios Espe       | ciales            |                  | -                                       |  |  |
| <u>E</u> stadística de Consumos de Compras                                                      | Desde Proveedor                        | 0                 | Hasta            | 99999999                                |  |  |
| Listado del Diario de Compras                                                                   | Desde Articulo                         |                   | Hasta            | 222222222222222222222222222222222222222 |  |  |
| 👼 Listado de Proveedores <u>H</u> omologados                                                    | Fecha Referencia                       | 06/02/2019        |                  |                                         |  |  |
| Listado de <u>A</u> rtículos Homologados por Proveedor     Listado de Certificaciones Caducadas | Desde Cantidad                         | 0                 | Hasta            | 99999999                                |  |  |
|                                                                                                 | % Incremento                           | 0                 |                  |                                         |  |  |
| Configuración de Informes Personalizados                                                        | N° Decimales                           | 0                 |                  |                                         |  |  |
|                                                                                                 |                                        | Ŧ Desde-Hasta Gru | po de Análisi    | s                                       |  |  |
|                                                                                                 | Opciones Salto de Página por Proveedor |                   |                  |                                         |  |  |
|                                                                                                 |                                        | 🗹 Visualización P | revia            |                                         |  |  |
|                                                                                                 |                                        | ✓ <u>L</u> istar  | () <u>S</u> alir |                                         |  |  |

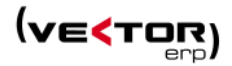

# Mejoras en Fabricación

**Mejoras en la Generación de Ordenes de Trabajo a partir de una plantilla**. Si la plantilla tiene una estructura de árbol ahora se genera la estructura completa al realizar la importación.

| < | Kector ERP - V+1: Fabricación                                           |                             |                       | l i        |                         |                                         |                           |                  |
|---|-------------------------------------------------------------------------|-----------------------------|-----------------------|------------|-------------------------|-----------------------------------------|---------------------------|------------------|
| Į | Aplicación Tablas Procesos Informes Utilidades Adicional Ventana Ayuda  |                             |                       |            |                         |                                         |                           |                  |
|   | Navegador de Ordenes de Trabajo                                         | - + ×                       |                       |            |                         |                                         |                           |                  |
| ſ |                                                                         | 🖶 < Introducción de Ord     | enes de Trabajo       |            |                         |                                         |                           |                  |
|   | 💿 🔦 OT 🐦 PT 🛧 PM 🕆 EN 🛠 VO 🔸 AR                                         | 寒 🔄 💲                       | <b></b> <i>f f</i> 🖸  | ) + )      | 8                       |                                         |                           | Consultas Centro |
|   | ⊕ 1 · Art.1001 · ORDEN 1                                                | <ul> <li>N.Orden</li> </ul> | Descripcion           |            |                         | Fecha                                   | Situación                 |                  |
|   | 2 · Art.C-G37056 · CORDON ACERO GALVA. 5,6 MM 1X37+ 0                   | 1 +                         | ORDEN 1               |            |                         | 01/01/2015                              | Abierta                   |                  |
|   | 3 · Art.BU-PP161410,5GC · ORDEN                                         | General Comercial           | T.Externos T.Internos | Partes Tra | abajo Partes Materiales |                                         |                           |                  |
|   | -7 · Art.CA-GMA627-24 · CABLE MALLETON 627 COMPACTO 24 MM               | Tipo                        | Prueba 🔻              |            | Orden Principal         | 0 Números                               | de Albarán 🔍              |                  |
|   |                                                                         | Artículo                    | 1001                  | Ordenad    |                         | 000007                                  | 22/2                      |                  |
|   | -14 · Art.CA-GMA6<br>Expandir el nodo actual<br>Colapsar el nodo actual | Cliente                     | 9300001               | Nombre     | < Confirmar             |                                         |                           | ×                |
|   | The Crear una OT de Nivel 1                                             | Director Proyecto           | 1                     | Operario   | La plantilla selecc     | ionada tiene una                        | estructura en árk         | lool             |
|   | Crear una OT Hija de la OT Seleccionada                                 | Cantidad                    | 12,50                 |            | explosi                 | ede generar una i<br>ioncar toda su est | inica orden o<br>ructura. |                  |
|   | 21 Art CA CMAC Eliminar la OT Seleccionada                              | Precio de Venta             | 117,81                |            | ¿Desea ex               | plosionar toda la                       | estructura?               |                  |
|   | 22 - Art BLL MPNIE Crear una OT a partir de una Plantilla               | Plazo Entrega               | 3/4                   |            |                         |                                         |                           |                  |
|   | -23 · Art.BU-MPNIE Crear un OT Hija de la OT Seleccionada a partir de u | a Plantil Precio Kilómetro  | 30                    | j l        |                         |                                         | Ne                        |                  |
|   | -24 Duplicar la OT Seleccionada                                         | Frede Gaellessiée           | 24/10/2017            |            | <u> </u>                |                                         | <u>IN</u> O               |                  |
|   | -25 · Art.BU-MPNIE Copier Nodo de OT                                    | Fecha Finalización          | 24/10/2011            |            |                         |                                         |                           |                  |
|   |                                                                         | D.Ampliada                  | OF: 19191945          |            |                         |                                         |                           |                  |
|   | -27<br>⊕-28 ✓ Mostrar Panel de Opciones                                 |                             |                       |            |                         |                                         |                           |                  |
|   | 29                                                                      |                             |                       |            |                         |                                         |                           |                  |

Se mejora la **Introducción de Partes de Trabajo,** proponiendo como Hora de Inicio, la misma que la Hora Final del último parte introducido.

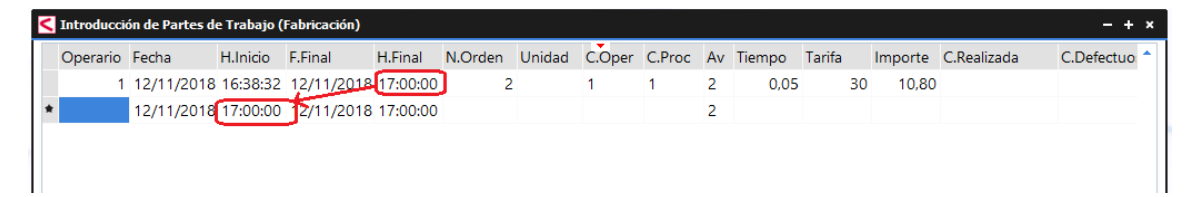

Se permite listar un nuevos campos en el Listado de Ordenes de Trabajo:

*NumeroOrdenUnidadBar*, y sirve para listar los valores encadenados de Número Orden / Unidad para poder imprimirlo en código de barras.

Y el campo OrdenPrincipal.

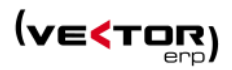

# Mejoras en Producción

Se optimiza el rendimiento en :

- la consulta de Órdenes de Fabricación en Curso.
- Lanzamiento de Órdenes de Fabricación.

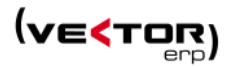

# Mejoras en Control de Presencia

El Intercambio de Códigos de Operarios, ahora también intercambia datos de Marcajes y Lecturas.

| Vector ERP - V+1: Control de Presencia                |                              |                                             |                    |                 |   |  |  |
|-------------------------------------------------------|------------------------------|---------------------------------------------|--------------------|-----------------|---|--|--|
| Aplicación Tablas Procesos Informes Utilidades Adicio | onal Ventana Ayuda           |                                             |                    |                 |   |  |  |
| ✓ Configuración<br>Almacanamian                       | de Terminales                | < Intercambio de Códigos de Operarios 🛛 – 🕫 |                    |                 |   |  |  |
| Intercambio de                                        | e Códigos de Operarios       | Operario Origen                             | Operario Destino   | Nombre          |   |  |  |
| → <u>E</u> xportar Oper                               | arios a Terminal de Marcajes | 1                                           | 100                | Operario 1      |   |  |  |
|                                                       |                              |                                             |                    |                 |   |  |  |
|                                                       |                              |                                             |                    |                 |   |  |  |
|                                                       |                              |                                             |                    |                 |   |  |  |
|                                                       |                              |                                             |                    |                 |   |  |  |
|                                                       |                              |                                             |                    |                 |   |  |  |
|                                                       |                              |                                             |                    |                 |   |  |  |
|                                                       |                              |                                             |                    |                 |   |  |  |
|                                                       |                              |                                             |                    |                 |   |  |  |
|                                                       |                              |                                             |                    |                 |   |  |  |
|                                                       |                              | •                                           |                    |                 | • |  |  |
|                                                       |                              |                                             | ✓ <u>C</u> onforme | 😃 <u>S</u> alir |   |  |  |
|                                                       |                              |                                             |                    |                 |   |  |  |

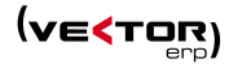

## Mejoras en Nóminas

En el **Maestro de Conceptos de Convenio**, se crean de nuevos valores para el campo Código Concepto CRA (Conceptos Retributivos Abonados).

0057-HORAS COMPLEMENTARIAS PACTADAS 0058-HORAS COMPLEMENTARIAS ACEPTACIÓN VOLUNTARIA 0059-VACACIONES NO DISFRUTADAS, RETRIBUIDAS TRAS EL FALLECIMIENTO DEL TRABAJADOR 0060-VACACIONES RETRIBUIDAS NO DISFRUTADAS. COTIZACIÓN DURANTE EL CONTRATO 0061-PLUS DE TRANSPORTE Y DE DISTANCIA. UTILIZACIÓN DE MEDIOS COLECTIVOS APORTADOS POR LA EMPRESA

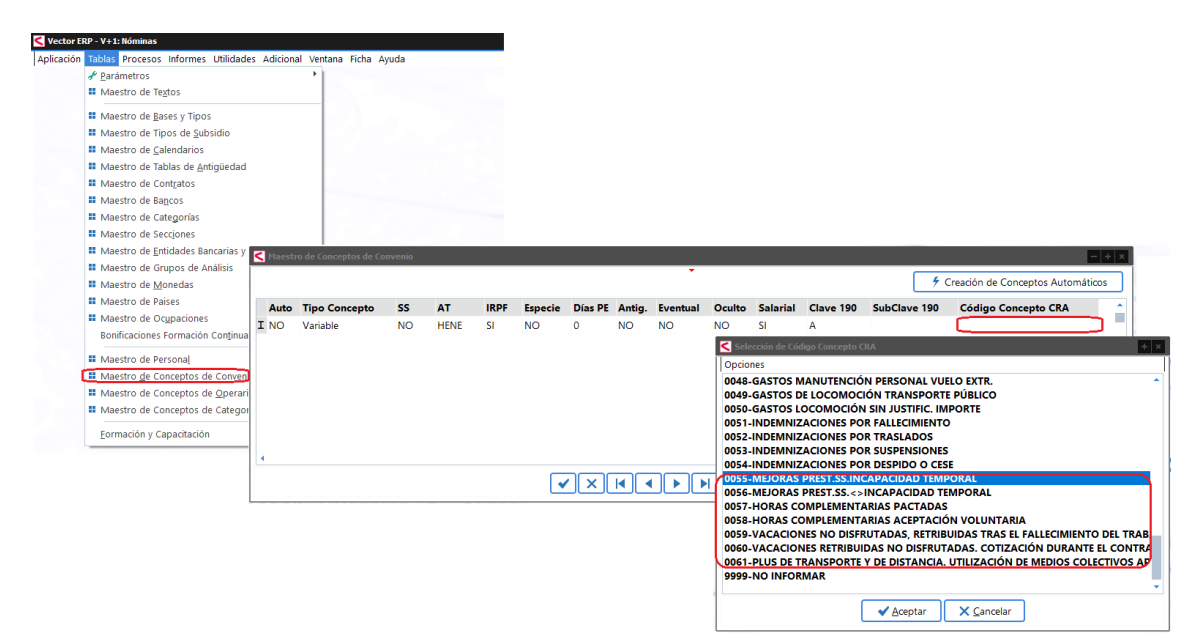

**Modificaciones en el Cálculo de Nóminas**, de trabajadores con contrato a Tiempo Parcial y Fijo Discontinuo cuando se encuentran en situación de IT. Los contratos fijos discontinuos son de cotización Mensual y reducción de la cotización, pero se comportan como diarios en lo referente a la cotización los meses en situación de IT (31 días de cotización).

El Real Decreto 708/2015, de 24 de julio (BOE 25 de julio) modificaba la redacción del apartado 4 del artículo 65 del Reglamento general sobre cotización y liquidación de otros derechos de la Seguridad Social, aprobado por Real Decreto 2064/1995, de 22 de diciembre.

Mejoras en el Listado de Nóminas. Ahora se permite imprimir el CIF de la empresa.

**Certificado de empresa en soporte magnético**. Ahora se acumulan los datos en un mismo mes aunque sean de dos contratos diferentes, y el primero de los contratos esté finiquitado.

**Mejoras en el Modelo 190 en soporte magnético**. Ahora la retención en Especie también va a la casilla de Ingresos a cuenta repercutidos por prestaciones en especie.